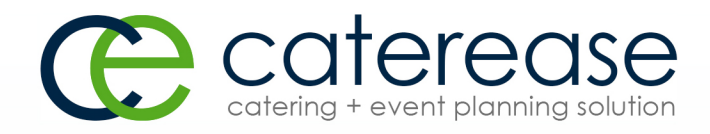

# Training Guide

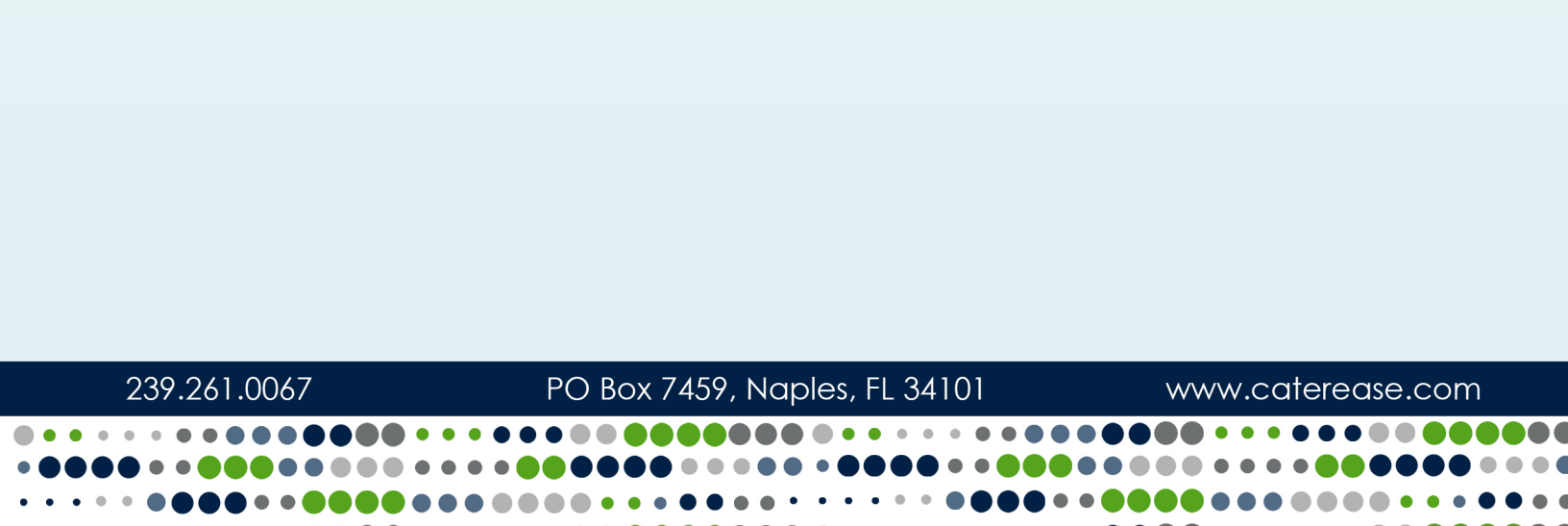

## Customizing Your Food/Service Items in Menu Manager

© Copyright 2016

## TABLE OF CONTENTS

| Unit 1: Menu Manager Setup Functions                           |    |
|----------------------------------------------------------------|----|
| Setting Up Food Service Types                                  | 4  |
| Accessing Item Types from Event Manager                        |    |
| Copying an Existing Menu                                       |    |
| Adding Items to a Menu or Sub-Menu                             |    |
| Creating a Description, Label, or Notes, or Images for an Item |    |
| Editing Additional Menu Item Details                           |    |
| Fields Available in the Menu Items Grid                        | 12 |
| Using the Prep Area Feature                                    |    |
| Generating a Production Sheet for an Event Order               |    |
| Establishing a Category for a New Menu Item                    | 16 |
| Adding a Quickpick Item                                        | 17 |
| Unit 2: Creating an Ingredients List                           |    |
| Adding a New Ingredients List                                  |    |
| Adding an Ingredient to an Ingredient List                     |    |
| Printing an Ingredients List                                   |    |
| Tracking Used Menu Items via the Menu Item Usage Report        | 23 |
| Unit 3: Using the Menu Manager Tabs                            |    |
| Adding Modifiers to a Menu Item                                |    |
| Editing Additional Modifier Item Details                       |    |
| Adding Required Items to a Menu Item                           |    |
| Editing Additional Required Item Details                       |    |
| Printing a Required Items List                                 |    |
| Tracking Required Items Activity                               | 35 |
| Adding Package Items to a Menu Item                            |    |
| Editing Additional Package Item Details                        |    |
| Unit 4: Menu Manager Tools                                     | 41 |
| Copying Menu Items                                             | 41 |
| Making a Menu Inactive                                         |    |
| Inserting Page Breaks                                          |    |
| Batch Processing Menu Items                                    |    |
| Updating Costing from Ingredients List                         |    |
| Updating Costing from Another Source                           |    |
| Updating Menu Pricing                                          |    |
| Updating Event Costing                                         |    |

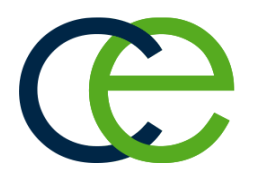

# Menu Manager Setup Functions

## Unit 1: Menu Manager Setup Functions

The Menu Manager is where you go to add or edit food/service menus. Nothing is hard-coded in Menu Manager: Prices, costs, menu items (or even entire menus) can be added, deleted, or easily edited. For those Caterease users who want to get more advanced with their menus, we offer features such as cost, category, item code, digital images, description, ingredients, and required items. You even have the ability to link menu items to the guest count, hide them in prints, set individual markup rates, and track your inventory of reusable items.

## Objectives

After completing this unit, you will be able to:

- Assign a menu item type to a menu item.
- Add a new menu in Menu Manager.
- Add a sub-menu to a menu.
- Add a new menu item to a menu.
- Add a price to a menu item.
- Use the Quick-Column Customizing button to access menu item details.

## Setting Up Food Service Types

You can establish up to eight food/service item types. Types are used in all financial calculations, and each of these types can be renamed and rearranged to suit your preferences. Your prints and reports reflect the types you establish and the order in which you arrange them.

## Setting Up Food Service Types

- 1. Click the Administration ribbon tab at the top of the screen.
- Click General > Food/Service Item Types. Result: The Food/Service Item Types window opens.
- To add a new Food/Service Item Type, click into the <u>Type</u> field and type the new name over "NA."
   *Note:* You can rename an existing field by clicking into the <u>Type</u> field, highlighting the existing name, and typing a new name.
- Click the down arrow to the right of the <u>Image</u> field and select an image from the drop-down list.
   *Note:* images that do not display on the window by default are as follows: (Beer); (Wine); (Flowers), and (Delivery).

Click into the checkbox under the <u>Active</u> field to activate the new Food/Service Type.
 Note: Removing the checkbox from the Active field makes the Food/Service

*Type inactive, meaning the inactive field will not be an option on the Sub-Event display of Event Manager.* 

- 6. Click into the **Associate Charges** area to associate a Room, Labor, Delivery or Misc (Miscellaneous) charge to the Item Type.
- [Optional] To rearrange the order of your Food/Service Types, click into the <u>Type</u> or <u>Image</u> field and hold down your left mouse button. Then simply move the fields up or down into the desired location. Note: Click the Reset button at the top right-hand side of the screen to

**Note:** Click the **Reset** button at the top right-hand side of the screet restore the default settings.

| ood/Service Item Types |               |        |      |           |           | >              |
|------------------------|---------------|--------|------|-----------|-----------|----------------|
|                        |               |        |      |           |           | 🕤 Reset        |
| Food/Servi             | ce Item Types |        |      | Associate | e Charges |                |
| Туре                   | Image         | Active | Room | Labor     | Delivery  | Misc           |
| Food                   | I۳            | ~      |      |           |           |                |
| Beverage               | ₽             | ~      |      |           |           |                |
| Liquor                 | Y             | ~      |      |           |           |                |
| Equipment              | R             | ~      |      |           |           |                |
| Labor                  | ¢.            | ~      |      | ~         |           |                |
| Room                   | <b>—</b>      | ~      | ~    |           |           |                |
| Other                  | ?             | ~      |      |           | ~         | ~              |
| NA                     |               |        |      |           |           |                |
|                        |               |        |      |           | <u>OK</u> | <u>C</u> ancel |

#### Accessing Item Types from Event Manager

- 1. In Event Manager, access the **Sub-Event** screen.
- 2. Click the Settings button from the Food/Service tab and select Show Item Type Tabs.

**Result:** A series of tabs, one for each established item type, displays at the top of the window (although you may change the alignment to bottom, right, or left).

3. **[Optional]** From the All Items view (the default view) click on the <u>Food</u> <u>Items</u> column to view types that have been designated Food. 4. **[Optional]** Click on the other tabs (Beverage Items; Liquor Items; Equipment Items; Labor Items; Room Items; Other Items) to filter each item separately.

| Layouts *                 |                                                              |            | 😭 Go To 🔻 6/7/2016          | ~      |      | 国・四・四                |
|---------------------------|--------------------------------------------------------------|------------|-----------------------------|--------|------|----------------------|
| lient Information-        |                                                              |            | Financials                  |        | T    | ools Bar             |
| Client<br>Address         | Naples Dental Assoc.<br>3131 Tamiami Trai<br>Naples El 34110 | Q          | Subtotal<br>Serv Chg<br>Tax |        | ✓ SI | now Item Type Tabs   |
| Telephone<br>Fax          | (239) 888-4321<br>(239) 454-7126                             |            | Total<br>Cost Per Guest     |        | 5 R  | eset Window Settings |
| Event 🛛 🔀 Sub             | Event                                                        |            |                             |        |      |                      |
|                           |                                                              | . <u>.</u> | <b>#</b> ?                  |        |      |                      |
| escription Lur            | ncheon Served 🎽 🖩 💆 🌋                                        |            |                             |        |      |                      |
| escription Lur<br>ate 6/9 | /2016 (Thu)                                                  |            | Price                       | Qty To | tal  | ^ G                  |

5. Click the **Save Window Settings** button if you would like to retain this new look as your default.

## Adding a New Menu

All of your programs default menus - for food and beverage items, rental equipment and even miscellaneous charges such as setup fees, etc. - are managed in Menu Manager. Here you can edit existing menus and create new ones - even organizing items into "sub-menus" for easier access.

#### Adding a New Menu or Sub-Menu

1. Click the **Setup** sidebar on the left-hand side of the screen and click **Menu Manager**.

Result: The Menu Manager window opens.

*Note:* As an option, you can click the *Administration* ribbon tab at the top of the screen and choose *Menus* > *Menu Manager*.

Tip: If you click the title of a "sub-menu" before adding a new menu in Step 2, the new menu will be added on the same "sub-menu" level. You can also drag and drop menu titles into different positions in the title pane, optionally making them sub-menus of other menus. As you drag, pay attention to your mouse pointer for the indicators described below.

| All Menus Search 🛛 👻                                                                                                    |                                                                                                    |                                                                                                    |                                                         |                                              |                                        |                                               |              | E   |
|----------------------------------------------------------------------------------------------------|----------------------------------------------------------------------------------------------------|----------------------------------------------------------------------------------------------------|---------------------------------------------------------|----------------------------------------------|----------------------------------------|-----------------------------------------------|--------------|-----|
| 1enus A                                                                                                    | € ● ]=                                                                                                    |                                                                                                    |                                                         |                                              |                                        | ₽ 🛱                                           | 3            |     |
| Breakfast 🚭                                                                                                    | Custom: 🎇 Vie                                                                                                    | ws 🔻 🝸 Filters 🕶                                                                                                 |                                                         |                                              |                                        |                                               |              | 1   |
| Light Side                                                                                                    | * Item Name                                                                                                    |                                                                                                    | Price                                                   | Comment                                      | Prep Area                              | Category                                      |              |     |
| Lunch Buffet                                                                                                    | The Skyway Buf                                                                                                    | fet                                                                                                    | \$18.95                                                 |                                              | Hot Line                               | Breakfast                                     | - IT         | 1   |
| Sides                                                                                                    | Lite Start Buffet                                                                                                    |                                                                                                    | \$9.71                                                  |                                              | Hot Line                               | Breakfast                                     | IT.          | 1   |
| Salads                                                                                                    | Wyles Breakfast                                                                                                    | Buffet                                                                                                    | \$17.95                                                 |                                              | Hot Line                               | Breakfast                                     | - IT         | ł   |
| - Luncheon                                                                                                    | Midwesterner                                                                                                    |                                                                                                    | \$18.95                                                 |                                              | Hot Line                               | Breakfast                                     | ľ            | ť . |
| Dinner                                                                                                    | Daybreaker                                                                                                    |                                                                                                    | \$15.95                                                 |                                              | Hot Line                               | Breakfast                                     | IT.          | 1   |
| Dinner Buffet                                                                                                    | Morning Deligh                                                                                                    | t                                                                                                    | \$15.95                                                 |                                              | Hot Line                               | Breakfast                                     | ľ            | ť.  |
| Hors D'Vres                                                                                                    | Eye Opener                                                                                                    |                                                                                                    | \$15.95                                                 |                                              | Hot Line                               | Breakfast                                     | ľ            | 1   |
| Descerts                                                                                                    | The Harbor Buff                                                                                                    | fet                                                                                                    | \$15.95                                                 |                                              | Hot Line                               | Breakfast                                     | li.          | r   |
| Desserts                                                                                                    | Wyle's Special                                                                                                    |                                                                                                    | \$15.95                                                 |                                              | Hot Line                               | Breakfast                                     | ľ            | ľ   |
| " Bar<br>Beverage and<br>Treats                                                                                                    |                                                                                                    |                                                                                                    |                                                         |                                              |                                        |                                               |              |     |
| Bar<br>Beverage and<br>Treats<br>Packages                                                                                                    | ⊮ ≪ ∢ 1 of 9                                                                                                    | H     <                                                                                                    |                                                         |                                              |                                        |                                               | )            | ~   |
| Bar<br>Beverage and<br>Treats<br>                                                                                                    | Image: Weight of the second second | ► ₩ ₩ <                                                                                                    | P (anto anno                                            | - 45)                                        |                                        |                                               | >            | >   |
| Bar<br>                                                                                                    | Image: Window Window | The Skyway Buffet<br>includes: fluffy scramb                                                                     | only serves                                             | s 15)<br>se blintzes, ba                     | ncon and sausage                       | patties, sliced han                           | )            | *   |
| Bar<br>Beverage and<br>Treats<br>Packages<br>Modifiers<br>AVV Equip<br>Equipment<br>Setup                                                                                             | Image: Weight of the sector       Description       Label       Notes                                                                                                    | The Skyway Buffet 2 includes: fluffy scramb hashbrown potatoes, fr uince coffee tea or mi                        | (only serves<br>led eggs, chee<br>esh fruit, cinna<br>k | s 15)<br>ese blintzes, be<br>amon rolls, beg | icon and sausage<br>els and assorted j | patties, sliced han<br>pastries, chilled fru  | )<br>n,<br>t | >   |
| Bar<br>Beverage and<br>Treats<br>Packages<br>Modifiers<br>AVV Equip<br>Equipment<br>Setup<br>Additional Charges<br>Modifiers                                                          | Here Here Here Here Here Here Here Here                                                                                                    | The Skyway Buffet 2<br>includes: fluffy scramb<br>hashbrown potatoes, fr<br>juice, coffee, tea or min            | (only serves<br>led eggs, chee<br>esh fruit, cinna<br>k | s 15)<br>ese blintzes, be<br>amon rolls, bag | ncon and sausage<br>els and assorted j | patties, sliced han<br>pastries, chilled fru  | )<br>n,<br>t | Þ   |
| - Bar<br>- Beverage and<br>- Treats<br>- Packages<br>- Modifiers<br>- A/Y Equip<br>- Equipment<br>- Setup<br>- Additional Charges<br>- Wedding<br>- Event Planners                    | Image: Weight of the second second | The Skyway Buffet 2<br>includes: fluffy scramb<br>hashbrown potatoes, fr<br>juice, coffee, tea or min            | (only serves<br>led eggs, chee<br>esh fruit, cinne<br>k | s 15)<br>ise blintzes, be<br>imon rolls, bag | icon and sausage<br>els and assorted j | patties, sliced han<br>pastries, chilled fru  | )<br>n,<br>t | >   |
| Bar       Beverage and       Treats       Packages       Modifiers       -A/Y Equip       Equipment       -Setup       - Additional Charges       - Wedding       - Event Planners    | He He I of 9           Description           Label           Notes           Recipe           Required Items           Modifier                                                                                                    | The Skyway Buffet 2<br>includes: fluffy scramb<br>hashbrown potatoes, fr<br>juice, coffee, tea or min            |                                                         | s 15)<br>se blintzes, ba<br>amon rolls, bag  | icon and sausage<br>els and assorted   | patties, sliced han<br>pastries, chilled frui | ><br>n,<br>t | >   |
| - Bar<br>- Beverage and<br>- Treats<br>- Packages<br>- Modifiers<br>- Modifiers<br>- Modifiers<br>- Modifiers<br>- Modifiers<br>- Additional Charges<br>- Wedding<br>- Event Planners | Image: Weight of the second second | H H     The Skyway Buffet 2     Includes: fluffy scramb     hashbrown potatoes, fr     juice, coffee, tea or mit |                                                         | s 15)<br>ise blintzes, ba<br>amon rolls, bag | icon and sausage<br>els and assorted j | patties, sliced han<br>pastries, chilled frui | )<br>n,<br>t | >   |
| - Bar<br>- Beverage and<br>- Treats<br>- Packages<br>- Modifiers<br>- Modifiers<br>- AvV Equip<br>- Equipment<br>- Setup<br>- Additional Charges<br>- Wedding<br>- Event Planners     | He et al of 9<br>Description<br>Label<br>Notes<br>Recipe<br>Required Items<br>Modifiers<br>Package Items                                                                                                    | > >> >> >> >> >> >> >> >> >> >> >> >> >                                                                          |                                                         | s 15)<br>se blintzes, ba<br>amon rolls, bag  | icon and sausage<br>els and assorted   | patties, sliced han<br>pastries, chilled frui | )<br>1,<br>t | >   |
| → Bar<br>→ Barverage and<br>Treats<br>→ Packages<br>→ Modifiers<br>→ A/V Equip<br>← Equipment<br>→ Setup<br>→ Additional Charges<br>→ Wedding<br>← Event Planners                     | Image: Weight of the second second | The Skyway Buffet<br>includes: flutfy scramb<br>hashbrown potatoes, fr<br>juice, coffee, tea or mit              |                                                         | s 15)<br>ise blintzes, be<br>amon rolls, bag | icon and sausage<br>els and assorted j | patties, sliced han<br>pastries, chilled frui | )<br>n,<br>t | >   |

2. Click the Add New Menu button , located along the left pane of the window.

**Result:** A new menu is added to your menu list, with your cursor ready to type a new title.

*Note:* This button is identical to the *Add Menu Item* button at the top of the Menu Manager window (as well as the *Add Record* button in the *Home* ribbon tab at the top of the screen); be careful not to confuse them.

- 3. Type a name for your new menu, and then press your **[Enter]** key. *Result: Your new menu name is saved.*
- 4. [Optional] Create a sub-menu of another menu by first selecting a title in the

left pane of the window and then clicking the Add Sub-Menu button

- 5. Add new menus to your new menu as desired. **Note:** It is recommended when adding items to a new menu that you take care to set the first item up with the appropriate "Type,""Category," "Prep Area," etc., because each additional item you create will mirror the first in these settings.
  - **Drop Above** : Indicates that the menu you are dragging will be dropped above another menu.
  - **Drop Below** : Indicates that the menu you are dragging will be

dropped below another menu.

• **Drop As Child** : Indicates that the menu you are dragging will become a sub-menu of another menu.

#### Copying an Existing Menu

 On the left-hand side of the Menu Manager window, right-click the title of the menu you want to copy.
 *Basult:* A non un list of options appears

**Result:** A pop-up list of options appears.

- 2. Choose Copy Menu. *Result:* A Copy Menu window appears, offering certain options.
- 3. Click the checkbox next to options you want to include in the copy, and then click **OK**.

**Result:** A copy of the menu is added to your menu list, with the cursor in the <u>Title</u> field, ready for you to type a new title. **Note:** Options include the choice to include ingredients or required items for items in the original menu, as well as "sub-items" for any menu package items.

4. Type a name for the new copy, and then press your [Enter] key.

## Adding Menu Items to Default Menus

You can add or edit menu items in your program's default menus, including basic details such as name and price, as well as additional information such as cost. You are able to create a detailed item description and a default quantity when an item is ordered in an event. You even have the option to link the quantity of an item to the guest count of a party, or to have an item hidden on certain prints, by default. Note: You can also copy menu items from one menu to another (in addition to being able to copy entire menus)in Menu Manager.

**Tip:** Once you copy a menu, you can drag and drop its title into a different position in the title pane, optionally making it a sub-menu of another menu. As you drag, pay attention to your mouse pointer for the indicators described below.

#### Adding Items to a Menu or Sub-Menu

**Tip:** It is strongly recommended that you establish the item Type, Category, and Prep Area (as desired) appropriately for the first item in a new menu PRIOR to adding additional items. New menu items default this information from the line you have highlighted when you click the **Add Record** button. 1. Click the **Setup** sidebar on the left-hand side of the screen and click **Menu Manager**.

Result: The Menu Manager window opens.

*Note:* As an option, you can click the *Administration* ribbon tab at the top of the screen and choose *Menus* > *Menu Manager*.

2. In the left pane of Menu Manager, click the title of the menu or sub-menu you want to add an item to.

*Note:* Click the expand button to the left of a menu title to access its "submenus."

3. Click the Add Menu Item button , located at the top of the Menu Manager window.

**Result:** A new blank line is added to the bottom of this menu. **Note:** This button is identical to the **Add New Menu** button near the left pane of your Menu Manager, so take care not to confuse them. You can also use

the *Add Record* button *in the Home* ribbon tab at the top of the screen.

| All Menus Sea                                                                                                    | rch  | ~                                                                                                    |                                         |         |                                  |                                                                                                    |                             | 8        | - R      |
|----------------------------------------------------------------------------------------------------|------|----------------------------------------------------------------------------------------------------|-----------------------------------------|---------|----------------------------------|----------------------------------------------------------------------------------------------------|-----------------------------|----------|----------|
| lenus J                                                                                                    | dr . | •                                                                                                    |                                         |         |                                  |                                                                                                    | 6                           | ä 📾      |          |
| Breakfast                                                                                                    | 0    | Custom: III View                                                                                                    | vs • 🛛 🖓 Filters •                      |         |                                  |                                                                                                    |                             | <b>=</b> |          |
| Light Side                                                                                                    |      | * Item Name                                                                                                    |                                         | Price   | Prep Area                        | Category                                                                                                    | Comment                     |          |          |
| Lunch Buffet                                                                                                    | E    | The Skyway Buf                                                                                                    | fet                                     | \$18.95 | Hot Line                         | Breakfast                                                                                                    |                             | 1        | ۳ 1      |
| Sides                                                                                                    | _    | Lite Start Buffet                                                                                                    |                                         | \$9.71  | Hot Line                         | Breakfast                                                                                                    |                             | 1        | ۳ I      |
| Salads                                                                                                    | ÷١   | Wyles Breakfast                                                                                                    | Buffet                                  | \$17.95 | Hot Line                         | Breakfast                                                                                                    |                             | 1        | ۳        |
| ··· Luncheon                                                                                                    | 년    | Midwesterner                                                                                                    |                                         | \$18.95 | Hot Line                         | Breakfast                                                                                                    |                             | 1        | ۳.       |
| Dinner                                                                                                    | 듣    | Daybreaker                                                                                                    |                                         | \$15.95 | Hot Line                         | Breakfast                                                                                                    |                             | 1        | ۳I       |
| ··· Dinner Buffet                                                                                                    | -    | Morning Delight                                                                                                    | t                                       | \$15.95 | Hot Line                         | Breakfast                                                                                                    |                             | 1        | ۳.       |
| Hors D'Vres                                                                                                    | ~    | Eye Opener                                                                                                    |                                         | \$15.95 | Hot Line                         | Breakfast                                                                                                    |                             | - 1      | ۳I       |
| Desserts                                                                                                    |      | The Harbor Buff                                                                                                    | et                                      | \$15.95 | Hot Line                         | Breakfast                                                                                                    |                             | 1        | ۳        |
| Breaks                                                                                                    |      | Wyle's Speciald                                                                                                    |                                         | \$15.95 | Hot Line                         | Breakfast                                                                                                    |                             | 1        | Ψ        |
|                                                                                                    |      |                                                                                                    |                                         |         |                                  |                                                                                                    |                             |          |          |
| Bar<br>Beverage and                                                                                                    |      | <u> </u>                                                                                                    |                                         |         | Hot Line                         | Breakfast                                                                                                    |                             |          | Т        |
| <sup></sup> Bar<br>Beverage and<br>Treats<br><sup></sup> Packages<br>Modifiers                                                                                    |      | ►                                                                                                    | > >> >> >> >> >> >> >> >> >> >> >> >> > |         | Hot Line                         | Breakfast                                                                                                    |                             |          | 7        |
| Bar     Beverage and     Treats     Packages     Modifiers     A/V Equip                                                                                          |      | Image: Weight of the second second             | ► ₩ ₩ <<br>Recipe for                   |         | Hot Line                         | Breakfast                                                                                                    |                             |          | 7        |
| ····Bar<br>Beverage and<br>Treats<br>····Packages<br>····Modifiers<br>····A/V Equip<br>····Equipment                                                              |      | Image: Weight of the second second             | Recipe for                              |         | Hot Line                         | Breakfast<br># Servings                                                                                                    | ; In Recipe: 1              | \$       | 7        |
| Bar<br>Beverage and<br>Treats<br>Packages<br>Modifiers<br>A/V Equip<br>Equipment<br>Setup                                                                         |      |                                                                                                    | Recipe for<br>Instructions              |         | Hot Line Ingredients #Iftem Name | Breakfast<br># Servings                                                                                                    | : In Recipe: 1              | Oty D    | 7        |
| - Bar<br>Beverage and<br>Treats<br>Packages<br>Modifiers<br>A/V Equip<br>Equipment<br>Setup<br>Additional Charges                                                 |      | Image: https://www.image.com/image.com/             | Recipe for<br>Instructions              |         | Hot Line Ingredients Item Name   | Breakfast<br># Servings<br>Item                                                                                                    | In Recipe: 1<br>Unit        | Qty      | <b>T</b> |
| - Bar<br>Beverage and<br>Treats<br>Packages<br>Modifiers<br>A/V Equip<br>Equipment<br>Setup<br>Additional Charges<br>Wedding                                      |      | H     H     H | Recipe for Instructions                 |         | Hot Line                         | Breakfast<br># Servings<br>Item                                                                                                    | i In Recipe: 1<br>Unit 🌉 1  | Qty      | <b>T</b> |
| Bar     Beverage and     Treats     Treats     Packages     Modifiers     A/V Equip     Equipment     Setup     Additional Charges     Wedding     Event Planners |      |                                                                                                    | Recipe for<br>Instructions              |         | Hot Line Ingredients Iltem Name  | Breakfast<br># Servings<br>Item                                                                                                    | i In Recipe: 1<br>Unit 🌉    | Qty      | <b>T</b> |
| Bar<br>Beverage and<br>Treats<br>Packages<br>Modifiers<br>Adv Equip<br>Equipment<br>Setup<br>Additional Charges<br>Wedding<br>Event Planners                      |      | <ul> <li>H 4 4 10 of 10</li> <li>Description</li> <li>Label</li> <li>Notes</li> <li>Recipe</li> <li>Required Items</li> <li>Modifiers</li> </ul>                                                                                                    | Recipe for<br>Instructions              |         | Hot Line Ingredients Item Name   | # Servings<br> Item<br><no data="" disp<="" td="" to=""><td>; In Recipe: 1<br/>Unit 1000</td><td>Qty</td><td>T<br/>&gt;&gt;</td></no> | ; In Recipe: 1<br>Unit 1000 | Qty      | T<br>>>  |
| Bar<br>Beverage and<br>Treats<br>Packages<br>Modifiers<br>Adv Equip<br>Equipment<br>Setup<br>Additional Charges<br>Wedding<br>Event Planners                      |      | H     H     H | Recipe for<br>Instructions              |         | Hot Line                         | # Servings # Servings Item                                                                                                    | i In Recipe: 1<br>Unit 1000 | Qty Qt   | T<br>>   |

4. Type a Item Name for the new menu item into the field provided.

#### 5. Press your **[Enter]** key.

**Result:** Your cursor is moved one column to the right, most likely to the <u>Price</u> column.

Note: As a default, Menu Manager uses the Name of your new item as its

Description (see "Creating a Description ...," below). This allows you to include this text on your printed documents with any font formatting you want.

- 6. Type a <u>Price</u> for the new item, or click the down arrow at the right of this field to get assistance from the drop-down calculator.
- 7. **[Optional]** Enter a <u>Comment</u> for the item, which can optionally be displayed on your various custom prints and reports.
- [Optional] Enter a <u>Category</u> and/or <u>Prep Area</u> for the item, which can be displayed on your custom prints or used to track your menu items. *Note:* Each of these fields offers a custom quickpick list you can control. See tip for important information about default setting for these fields.
- Click the down arrow next to the <u>Type</u> column (far right column) and choose an appropriate type for the menu item. *Note:* Your options, depending upon what you have set up, include Food, Beverage, Liquor, Equipment, Labor, Room, Delivery, Floral, Beer, Wine, or Other.

**Important:** Each event might have different tax, service charge, or gratuity rates for each type of menu item, so it is extremely important that the appropriate Type be chosen for each item. See tip for important information about default settings for this field.

- 10. See "Editing Additional Menu Item Details," below, for more information you can customize about this item including default quantities, linking quantities to an event's guest count, item inventory, and more.
- 11. [Optional] Click in the Description tab in Menu Manager and add additional details as desired, using the formatting tools in the Basic Text Editing area, located in theHome ribbon tab at the top of your screen. Note: This is a limitless text box, and you can choose whether or not to include this text on your various custom event prints.

#### Creating a Description, Label, or Notes, or Images for an Item

1. Click into the **Description** text block at the bottom of the Menu Manager window and type as desired.

*Note:* Descriptions can be included on custom prints in lieu of Item Names to allow for more detail and more flexibility in font formatting. The Item Name of your new menu item will be entered here as a default.

| All Menus Se                                                                                                    | arch       | *                                                                                                    |                                                        |             |           |          |         |   | 0  |
|----------------------------------------------------------------------------------------------------|------------|----------------------------------------------------------------------------------------------------|--------------------------------------------------------|-------------|-----------|----------|---------|---|----|
| 1enus                                                                                                    | џ.         | 00                                                                                                    |                                                        |             |           |          | 6       | 1 |    |
| Breakfast                                                                                                    | 0          | Custom: 🎆 Viev                                                                                            | vs • 🔻 Filters •                                       |             |           |          |         |   |    |
| Light Side                                                                                                    |            | * Item Name                                                                                               |                                                        | Price       | Prep Area | Category | Comment |   |    |
| Lunch Buffet                                                                                                    | Æ          | Chef's Cheese C                                                                                           | ake                                                    | \$7.50      | Cold Prep | Dessert  |         | 1 | ۳  |
| Sides                                                                                                    | <u> </u>   | Cheese Cake                                                                                               |                                                        | \$2.95      | Cold Prep | Dessert  |         | ľ | Ŧ  |
| Salads                                                                                                    | <b>€</b>   | Carrot Cake                                                                                               |                                                        | \$2.95      | Cold Prep | Dessert  |         | 1 | ۳  |
| Luncheon                                                                                                    | <b>▲</b> Ė | Fresh Baked Pie                                                                                           |                                                        | \$2.95      | Cold Prep | Dessert  |         | 1 | Ŧ  |
| Dinner                                                                                                    | <b>-</b> € | Vanilla Ice Crear                                                                                         | n                                                      | \$1.95      | Cold Prep | Dessert  |         | 1 | Ψ  |
| Dinner Buffet                                                                                                    |            | Chocolate Ice Ci                                                                                          | eam                                                    | \$1.95      | Cold Prep | Dessert  |         | 1 | Ŧ  |
| Hors D'Vres                                                                                                    |            | Rainbow Sherbe                                                                                            | t                                                      | \$1.95      | Cold Prep | Dessert  |         | 1 | ۳  |
| Dessets                                                                                                    |            | T Chocolate Cake                                                                                          |                                                        | \$1.95      | Cold Prep | Dessert  |         |   | ۳. |
| Bar<br>Beverage and<br>Treats                                                                                                    |            |                                                                                                    |                                                        |             |           |          |         |   |    |
| Desens<br>"Breaks<br>"Bar<br>Beverage and<br>Treats<br>"Packages                                                                                                    |            | H4 44 4 8 of 8                                                                                            | → >> >> >> >> >> >> >> >>> >>> >>>>>>>>                |             |           |          |         |   | >  |
| Breaks     Bar     Beverage and     Treats     Packages     Modifiers     A/V Equip                                                                                                    |            | HI HI B of 8                                                                                              | > >> >> >> >> >> >> >> >> >> >> >> >> >                |             |           |          |         |   | >  |
| Breaks     Bar     Beverage and     Treats     Packages     Modifiers     A/V Equip     Equipment                                                                                                 |            | H4 44 8 of 8<br>Description<br>Label                                                                      | W W      Chocolate Cake     A rich, dense, moist choco | plate cake. |           |          |         |   | >  |
| Breaks     Bar     Beverage and     Treats     Packages     Modifiers     -A/V Equip     Equipment     -Setup     Additional Charges                                                              |            | H 4 4 8 of 8<br>Description<br>Label<br>Notes                                                             | W      Chocolate Cake     A rich, dense, moist choco   | plate cake. |           |          |         |   | >  |
| Deserves     Breaks     Bar     Beverage and     Treats     Packages     Modifiers     A/V Equip     Equipment     Setup     Additional Charges     Wedding                                       |            | He He A Sofs                                                                                              | Chocolate Cake<br>A rich, dense, moist choco           | olate cake. |           |          |         |   | >  |
| Breaks<br>Bar<br>Bareaks<br>Bar<br>Packages<br>Modifiers<br>AV/Equip<br>Equipment<br>Setup<br>Additional Charges<br>Wedding<br>Event Planners                                                     |            | HI HI I B of 8<br>Description<br>Label<br>Notes<br>Recipe<br>Required Items                               | Chocolate Cake<br>A rich, dense, moist choco           | olate cake. |           |          |         |   | >  |
| Breaks<br>Bar<br>Bar<br>Beverage and<br>Treats<br>Packages<br>- Modifiers<br>- AV/Equip<br>- Equipment<br>- Setup<br>- Additional Charges<br>- Wedding<br>Event Planners                          |            | HI HI I B OF 8<br>Description<br>Label<br>Notes<br>Recipe<br>Required Items<br>Modifiers                  | Chocolate Cake<br>A rich, dense, moist choco           | plate cake. |           |          |         |   | >  |
| Deserts     Breaks     Bar     Bereaks     Bar     Deverage and     Treats     Packages     Modifiers     ArV Equip     Equipment     Setup     Additional Charges     Wedding     Event Planners |            | HI HI I B of 8<br>Description<br>Label<br>Notes<br>Recipe<br>Required Items<br>Modifiers<br>Package Items | Chocolate Cake<br>A rich, dense, moist choco           | olate cake. |           |          |         |   | >  |

- 2. **[Optional]** Click the **Recipe**, **Label**, or **Notes** tab and enter text as desired. *Note:* Event Manager offers special prints for both menu item "Recipes" and "Labels" (or place cards for buffet lines); "Notes" can be included on custom event prints.
- 3. **[Optional]** Use the font formatting tools on the **Home** ribbon tab at the top of the screen to format the text you have entered.
- [Optional] Click the Picture tab in Menu Manager. Right-click in the small, empty box at the bottom left of Menu Manager and choose Load From File to browse to an image to use for the menu item. Note: Images can be included on custom event prints, if desired.

#### **Editing Additional Menu Item Details**

- Click the Quick Column Customizing button , located at the top left of the menu item grid in Menu Manager. *Result:* A drop-down list of optional columns appears. Note: See "Fields Available in the Menu Items Grid," below, for a list of available columns for this grid.
- 2. Click the checkbox next to any column heading to have that column appear in the grid.

Result: Any columns with checks next to them appear in the grid.

*Note:* The Automatically Set Column Widths button in the top righthand side of the Menu Manager window is selected by default, meaning that

**Tip:** If you want the new columns you've selected to be displayed in the Menu Manager grid as a default, click the **Save Current Window Settings** button at the top right of the window. any selected columns will automatically shrink to fit in this window without the need to scroll horizontally.

| All Menus Searc                                                                                                    | h Y                                                                                                    |                                                                                                    |                                                                                  |                                                                                         |                       | 22                                           | Ŧ |
|----------------------------------------------------------------------------------------------------|----------------------------------------------------------------------------------------------------|----------------------------------------------------------------------------------------------------|----------------------------------------------------------------------------------|-----------------------------------------------------------------------------------------|-----------------------|----------------------------------------------|---|
| Menus A<br>Breakfast<br>Light Side<br>Lunch Buffet                                                                                                    | Custom: 100 Views Views | Price<br>\$18.95                                                                                          | Prep Area<br>Hot Line                                                            | Category<br>Breakfast                                                                   | Comment               |                                              |   |
| Sides Salads Salads Sal | Cost Item ID Cost Item ID Cost Item ID Cost Item ID Cost Inventory Cost Inventory No Tax Inv Min No Tax Inv Min No Tax Inv Min No SC Servings Comment Packing Unit Comment Packing Unit Menu Title Qty/Unit Hide Unit Rounding Inactive Cost Usage Var Rounding Usage Var Notes Recipe Required Items Modifiers Package Items Title Cost Inventor Cost Inventor | \$9,71<br>\$17,95<br>\$18,95<br>\$15,95<br>\$15,95<br>\$15,95<br>\$15,95<br>\$15,95<br>\$15,95<br>\$15,95 | Hot Line<br>Hot Line<br>Hot Line<br>Hot Line<br>Hot Line<br>Hot Line<br>Hot Line | Breakfast<br>Breakfast<br>Breakfast<br>Breakfast<br>Breakfast<br>Breakfast<br>Breakfast | d jelly, chilled frui | fr<br>fr<br>fr<br>fr<br>fr<br>fr<br>fr<br>fr |   |

- 3. **[Optional]** Hold your left mouse button down on a column heading in the list and drag up and down to reposition that column in the grid. *Note: You can also drag column headings left and right in the grid itself.*
- 4. Enter information into the new fields as described in "Fields Available in the Menu Items Grid," below.

#### Fields Available in the Menu Items Grid

The following fields are available for display in the menu item grid in Menu Manager:

| Field      | Description                                                                                                    |
|------------|----------------------------------------------------------------------------------------------------|
| Item Name* | Identifies the menu item; can be printed on event prints in lieu of or in addi-<br>tion to description (see below).                                    |
| Cost       | Indicates the cost of the menu item; can be directly typed into the field, or can be automatically calculated as a sum of ingredient item costs.       |
| Markup     | Multiplies times the item cost (above) to automatically calculate the Price (below); a "10%" markup would be entered as "1.1" (Cost X $1.1 = Price$ ). |
| Price*     | Indicates the price of the menu item.                                                                                                    |
| No Tax     | Offers a checkbox to make the menu item non-taxable as a default.                                                                                      |
| No SC      | Offers a checkbox to remove service charge from the menu item as a default.                                                                            |
| No Grat    | Offers a checkbox to allow you to make this individual item exempt from any gratuity normally assigned to items of this Type.                          |
| Prep Area* | Indicates the area or personnel responsible for preparing the menu item;<br>e.g., "Kitchen,", "Bar," "Cold Prep"; can be used for tracking purposes or |

| Field        | Description                                                                                                    |
|--------------|----------------------------------------------------------------------------------------------------|
|              | optionally included on prints; event menus are separated based on this field                                                                                                    |
|              | on the Production Sheet event sub-print.                                                                                                    |
| Category*    | Allows you to categorize menu items for tracking purposes; offers a cus-                                                                                                    |
|              | conduction of the second second secon |
|              | egories of "Beer ""Wine ""Liquor "etc.): can be optionally included on cus-                                                                                                    |
|              | tom prints.                                                                                                    |
| Comment*     | Allows up to 50 characters of general comment about a menu item; can be                                                                                                    |
|              | optionally included on prints.                                                                                                    |
| Menu Title   | Lists the title of the menu the item is located in; helpful when reviewing all                                                                                                    |
|              | items from all menus simultaneously.                                                                                                    |
| Hide         | Offers a checkbox allowing you to hide this menu item by default on event                                                                                                    |
|              | prints that are set to allow item hiding; achieves the purpose of "passing                                                                                                    |
|              | notes" to the kitchen or other back-of-house staff.                                                                                                    |
| Inactive     | Designates this item as being temporarily inactive; it will appear grayed out                                                                                                    |
|              | here in Menu Manager, and will not be visible at all when selecting items for                                                                                                    |
| Defeult Otre | di eveni.                                                                                                    |
| Default Qty  | Allows you to establish a default quantity for the item when pulled into an event; can be used in conjunction with "Linked" below to calculate a quant-                                                                                                    |
|              | ity per quest (e.g., a Default Quantity of "3" for each quest attending the                                                                                                    |
|              | event").                                                                                                    |
| Linked       | Offers a checkbox allowing you to link the quantity of this menu item to the                                                                                                    |
|              | guest count of an event as a default.                                                                                                    |
| Rounding     | Used in conjunction with the two options above to avoid partial quantities;                                                                                                    |
|              | e.g., a pastry with the Default Quantity of "1.5" which is also Linked to the                                                                                                    |
|              | guest count for a party of 25, will default a quantity of "37.5" pastries. In                                                                                                    |
|              | this case you might round it "Up."                                                                                                    |
| Min Qty      | Allows you to establish a minimum quantity for an item when it is selected                                                                                                    |
| Delleren     | into an event.                                                                                                    |
| Delivery     | Offers a checkbox allowing you to designate a menu item as deliverable as a                                                                                                    |
|              | reports                                                                                                    |
| Acct Code    | Offers a unique identifier for the menu item: used in interfaces with third-                                                                                                    |
|              | party software.                                                                                                    |
| Item ID      | Offers a unique identifier for the menu item; used in interfaces with third-                                                                                                    |
|              | party software.                                                                                                    |
| Vendor       | Identifies a vendor responsible for providing the menu item.                                                                                                    |
| Inventory    | Offers a checkbox for you to designate a menu item as inventoried.                                                                                                    |
| Inv Min      | Allows you to establish a minimum quantity for an item in inventory when it                                                                                                    |
|              | is selected into an event.                                                                                                    |
| Rental       | Offers a checkbox for you to designate an item (such as AV Equipment,                                                                                                    |
| - ·          | Chairs, Tables, etc.), as rental items.                                                                                                    |
| Servings     | Allows you to designate the number of servings for a particular menu item.                                                                                                    |
|              | Allows you to enter a website address.                                                                                                    |
| Decking Unit | Allows you to track a unit of purchase for each item and its associated unit.                                                                                                    |
| Packing Unit | the packing unit and its associated unit                                                                                                    |
| Oty/IInit    | This field relates to Required Items/Packing Unit above Dertains to how                                                                                                    |
| 209/0111     | many items (or servings) a packing unit can hold.                                                                                                    |
| Unit Round-  | This field relates to Required Items/Packing Unit, above. Pertains to how                                                                                                    |
| ing          | you would like the Qty/Unit to be rounded.                                                                                                    |
| Bar Code     | You can enter a bar code number into this field. Bar codes can be printed as                                                                                                    |
|              | part of any contract, and will print in classic bar code format. Additionally,                                                                                                    |
|              | bar code labels can be generated from the Food/Service Activity Query.                                                                                                    |
| Required     | Allows you to designate a food/service item as "required."                                                                                                    |
| Item         |                                                                                                    |

| Field                  | Description                                                                                                    |
|------------------------|----------------------------------------------------------------------------------------------------|
| Туре*                  | Allows you to categorize items as being "Food,""Bever-<br>age,""Liquor,""Equipment,""Labor,""Room" or "Other"; list is hard-coded;<br>THIS DETAIL IS IMPERATIVE AS IT DETERMINES TAX, SERVICE CHARGE<br>AND GRATUITY RATES FOR INDIVIDUAL ITEMS. |
| Usage Var              | An item's Usage is the number of the particular item that was booked in any active event.                                                                                                    |
| Booked                 | Allows you to track a day or date range on which a particular menu item was booked.                                                                                                    |
| Revised                | Allows you to track a day or date range on which a particular menu item was booked.                                                                                                    |
| User Defined<br>Fields | You can make up your own custom fields pertaining to menu items and display them in this grid as well.                                                                                                    |
| * Displayed on t       | the grid by default.                                                                                                    |

## Assigning a Prep Area for a New Menu Item

The Prep Area field gives you the powerful ability to generate an event print with separate sections or pages showing the responsibilities for each prep area, department, or person. For example, if an order has menu items with the Prep Areas of Kitchen, Bar, and Setup, then three sections or pages (one for each of those areas) will be generated when you print the Production Sheet for that order.

#### Using the Prep Area Feature

- 1. Access the Menu Manager by clicking the **Menu Manager** button from the **Setup** sidebar on the left-hand side of your screen.
- 2. On the left-hand side of the Menu Manager, click the title of the menu containing the item.
- Click the menu item on the right-hand side of the screen in which you want to designate a Prep Area.
   Note: If the <u>Prep Area</u> column is not currently displayed on your screen,

retrieve it from your **Quick Column Customizing** tool (see the section on Customizing Columns).

4. In the blank <u>Prep Area</u> field, click the down arrow at the right of the field to select a Prep Area for the menu item from the drop-down quickpick list. *Note: Prep Area Quickpicks are added in Setup > Quickpicks > Menu Items > Prep Area.*

| All Menus Se         | arch       | ~                              |         |                  |            |         |             | - 65     |
|----------------------|------------|--------------------------------|---------|------------------|------------|---------|-------------|----------|
| Menus                | а.         | ✿ ● ≧=                         |         |                  |            |         | <b>≙</b> ]≞ | ∰a       |
| Breakfast            | 0          | Custom: 🎇 Views 🕶 🖓 Filters 🕶  |         |                  |            |         | E           |          |
| Light Side           | •          | * Item Name                    | Price   | Prep Area        | Category   | Comment | Hide        | ^        |
| Lunch Buffet         | Æ          | Fruit Juice                    | \$10.00 | Bar              | Break Item |         |             | ₽        |
| Sides                |            | Milk                           | \$5.50  | Wait Station     | Break Item |         |             | <b>P</b> |
| Salads               | 4Ē         | Lemonade                       | \$8.00  | Bar              | Break Item |         |             | ₽        |
| Luncheon             | <b>▲</b> Ē | Fruit punch                    | \$5.00  | Bar              | Break Item |         |             | ₽        |
| Dinner               | <b>-</b> € | Assorted pastries              | \$18.00 | Cold Prep        | Break Item |         |             | I۳       |
| Dinner Buffet        |            | Donuts                         | \$18.00 | Cold Prep        | Break Item |         |             | IT .     |
| Hors D'Vres          | Lac        | Danish                         | \$18.00 | Cold Prep        | Break Item |         |             | I۳       |
| Desserts             |            | Muffins                        | \$18.00 | Cold Prep        | Break Item |         |             | IT .     |
| Breaks               |            | Mini-muffins                   | \$11.00 | Cold Prep        | Break Item |         |             | IT .     |
| Bar                  |            | Cookies                        | \$8.00  | Cold Prep        | Break Item |         |             | IY       |
| Beverage and         |            | Brownies                       | \$15.00 | Cold Prep 🗸      | Break Item |         |             | 14       |
| Treats               |            | Assorted fresh fruit           | \$2.95  | Hot Line         | Break Item |         |             | 14       |
| Packages             |            | 144 44 4 18 of 21 b bb bbl     | 615.00  | Cold Prep        | Darah Masa |         |             | Ψ        |
| Modifiers            |            |                                |         | Wait Station     |            |         |             | -        |
| A/V Equip            |            | Description Brownies per dozen |         | Setup<br>On Site |            |         |             |          |
| Equipment            |            | l shal                         |         | on site          | 1          |         |             |          |
| Setup                |            |                                |         |                  |            |         |             |          |
| - Additional Charges |            | Notes                          |         |                  |            |         |             |          |
| Wedding              |            | Parina                         |         |                  |            |         |             |          |

## Generating a Production Sheet for an Event Order

The Production Sheet can be printed from the Event Manager to show all menu items for an order grouped by Prep Area. You can choose to have the groups appear together on one page or on separate pages, for easy distribution.

#### Generating a Production Sheet for an Event Order

- 1. Access the Event Manager by clicking the **Event Manager** button from the **Main** sidebar on the left-hand side of your screen.
- 2. Search for and retrieve an event.
- 3. Click the bottom half of the **Prints** button, located at the top of your Caterease screen.
- Select Event Subprints > Production Sheet. Note: You may also access this print from the Setup sidebar > Miscellaneous Print Designer > Production Sheet.
- 5. Click the **Print** button, located at the upper left-hand side of the window. *Note:* You can choose to have the Production Sheet print a separate page for each Prep Area by clicking the **New Page For Each Prep Area** checkbox in your Miscellaneous Print Designer.

| Preview Contact History |                                                                                          |                                                                   | Prod            | uction Sheet                               |              |                              |                          |            |
|-------------------------|------------------------------------------------------------------------------------------|-------------------------------------------------------------------|-----------------|--------------------------------------------|--------------|------------------------------|--------------------------|------------|
| Print Setup PDF R       | Export Email Attach                                                                      | W <u>h</u> ole Page<br>Page <u>W</u> idth<br><u>M</u> ultiple Pag | Zoom            | Navigatic                                  | on Thum      | bnail <u>V</u> iew           | Settings                 | _ <u>8</u> |
| Print/Export            | Tools                                                                                    | Zoor                                                              | m               | Navigation                                 | F            | review                       | Windows                  |            |
|                         | Flaver                                                                                   |                                                                   |                 |                                            | Prod         | uction                       | Sheet                    |            |
|                         | Client/Organization                                                                      |                                                                   | Event Date      | Booking Contact                            | Site Contact |                              | Event #                  |            |
|                         | Greg's Soccer Team                                                                       |                                                                   | 5/24/2016 (Tue) | Greg Stubenstein                           | Greg Stuber  | istein                       | E00005<br>Guests         |            |
|                         | 6680 Crestview Lane NW, Naples                                                           | , FL 34102                                                        |                 | (507) 253-1869                             | Banquet      |                              | 20 (Act)                 |            |
|                         | Party Name<br>Greg's Soccer Team                                                         | Theme                                                             |                 | Category<br>Business                       |              | Sales Rep<br>Kathy Wilso     | m                        |            |
|                         | Bar<br>Food/Service Item<br>Afternoon Break - 5/24/2016 - 3:30 pn                        | 1                                                                 | Unit            | Category                                   | Item ID      | Туре                         |                          |            |
|                         | Mineral Water<br>Fruit Punch<br>Liquor Punch<br>Champagne Punch                          | -                                                                 |                 | Break Item<br>Break Item<br>Liquor<br>Wine |              | Beve<br>Beve<br>Liqu<br>Liqu | rage<br>rage<br>or<br>or |            |
|                         | <u>Dinner Buffet - 5/24/2016 - 6:00 pm</u><br>Soft Drinks and Mineral Water<br>Fruitopia |                                                                   |                 | Break Item<br>Break Item                   |              | Beve<br>Beve                 | rage<br>rage             |            |
|                         | After Dinner Drinks - 5/24/2016 - 9:00<br>Mineral Water<br>Fruit Punch<br>Liouxer Punch  | om                                                                |                 | Break Item<br>Break Item                   |              | Beve<br>Beve                 | rage<br>rage             |            |

## Establishing a Category for a New Menu Item

You can distinguish a menu item from the general item Type by further defining it as a category (for example, you would like to track just your monthly beer and wine sales, instead of all liquor sales).

#### Establishing a Category for a New Menu Item

- 1. Access the Menu Manager by clicking the **Menu Manager** button from the **Setup** sidebar on the left-hand side of your screen.
- 2. On the left-hand side of the Menu Manager, click the title of the menu containing the item you want to categorize.
- 3. Click the menu item for which you want to select a Category.
- If the <u>Category</u> column is not currently displayed on your screen, retrieve it from your **Quick Column Customizing** tool
- Select a Category from the drop-down quickpick list. Note: Categories can be entered as quickpicks in Setup > Quickpicks > Menu Items > Category.

| • All Menu   | us Search  | ~                                                 |           |         |                |                |          |
|--------------|------------|---------------------------------------------------|-----------|---------|----------------|----------------|----------|
| enus         | ų.         | <b>⊕ ⊜ ∃</b> =                                    |           |         |                | ê ]=           | <b>m</b> |
| Breakfast    | ^ 🛟        | Custom: 🎇 Views 🔻 🖓 Filters 🕶                     |           |         |                |                |          |
| Light Side   |            | * Item Name                                       | Price     | Comment | Prep Area      | Category       | ^        |
| Lunch Buffet | 5          | ▶ Coffee                                          | \$18.00   |         | Wait Station   | Break Item     | )=       |
| Sides        | -          | Brewed decaffeinated coffee                       | \$18.00   |         | Wait Station   | Breakfast      |          |
| Salads       | <b>4</b> ⊂ | Hot/Iced tea                                      | \$10.00   |         | Wait Station   | Lunch          | ₽        |
| Luncheon     | <b>▲</b> 亡 | Hot Chocolate                                     | \$21.00   |         | Wait Station   | Liquor         | ₽        |
| Dinner       | <b>-</b> € | Hot Apple Cider                                   | \$12.00   |         | Wait Station   | Beer           | ₽        |
| Steaks       | 0          | Mineral Water                                     | \$1.25    |         | Bar            | Hors D'oeuvres | ₽        |
| Poultry      | 2.46       | Fruitopia                                         | \$1.50    |         | Bar            | Break Item     | ₽        |
| Seafood      |            | Fruit Juice                                       | \$10.00   |         | Bar            | Dessert        | ₽        |
| Incuded      |            | Milk                                              | \$5.50    |         | Wait Station   | Linen          | ₽        |
| Desserts     |            | Lemonade                                          | \$8.00    |         | Bar            | Room rental    | ₽        |
| Premium      |            | Fruit punch                                       | \$5.00    |         | Bar            | Decoration     | ₽        |
| Discon       |            | Assorted pastries                                 | \$18.00   |         | Cold Prep      | Dreak item     | ۱۳       |
| Hors D'Vres  |            | ₩ ≪ < 1 of 21 > >> >>>>>>>>>>>>>>>>>>>>>>>>>>>>>> | < 10.00   |         | C-14 0         | D1. Te         | >        |
| Desserts     |            | Description - Package Items f                     | or Coffee |         |                |                |          |
| Breaks       |            | Package items i                                   | or conce  |         |                | -              |          |
| Bar          |            | Label * Item Name                                 |           |         | Price Selectio | n Comment      | 1.4      |

## Adding Quickpick Items to the Menu Manager

Throughout your Caterease program there are several drop-down lists, or "quickpicks," to assist you in data entry. These lists exist to save you the tedium of double entry and to keep your data consistent. For example, rather than having to type the menu item Prep Area "Cold Prep" multiple times (and risk accidental misspellings), you can simply select it from your menu item Prep Area quickpick list. These lists are completely under your control; you can edit/modify them at any time. You are able to create quickpick lists for five fields of information in the Menu Manager: Prep Area, Category, Unit, and Comment, and Web Order Group.

#### Adding a Quickpick Item

- 1. From the **Setup** sidebar of the main Caterease screen, select **Quickpicks**. *Result: The Setup Quickpick List screen opens*.
- 2. Click on the **Expand** button next to **Menu Items** to view the corresponding quickpick lists.

*Note:* Click the **Full Expand** button if you would like to view all quick-pick categories.

- 3. Click one of the following: Prep Area, Category, Unit, Packing Unit, or Comment.
- 4. Add a new quickpick item to the list by clicking the Add New Item button
  , located on the upper right-hand side of the window. *Result:* A new, blank field appears.
- 5. Type a name for your new quickpick item.

- 6. Press [Enter].
- 7. Repeat steps 4-6 to create the remaining quickpick lists.
- 8. When finished, click Close.

Note: You can delete a quickpick item by clicking the item to select, then

clicking the **Delete Current Item** button , located at the top of the Setup Quickpick Lists form. You can also modify an existing quickpick item by clicking on the item, then typing the name of the new quickpick item. You can rearrange quickpick items in the list by clicking on an item, holding your left mouse button down, and dragging and dropping the item into place.

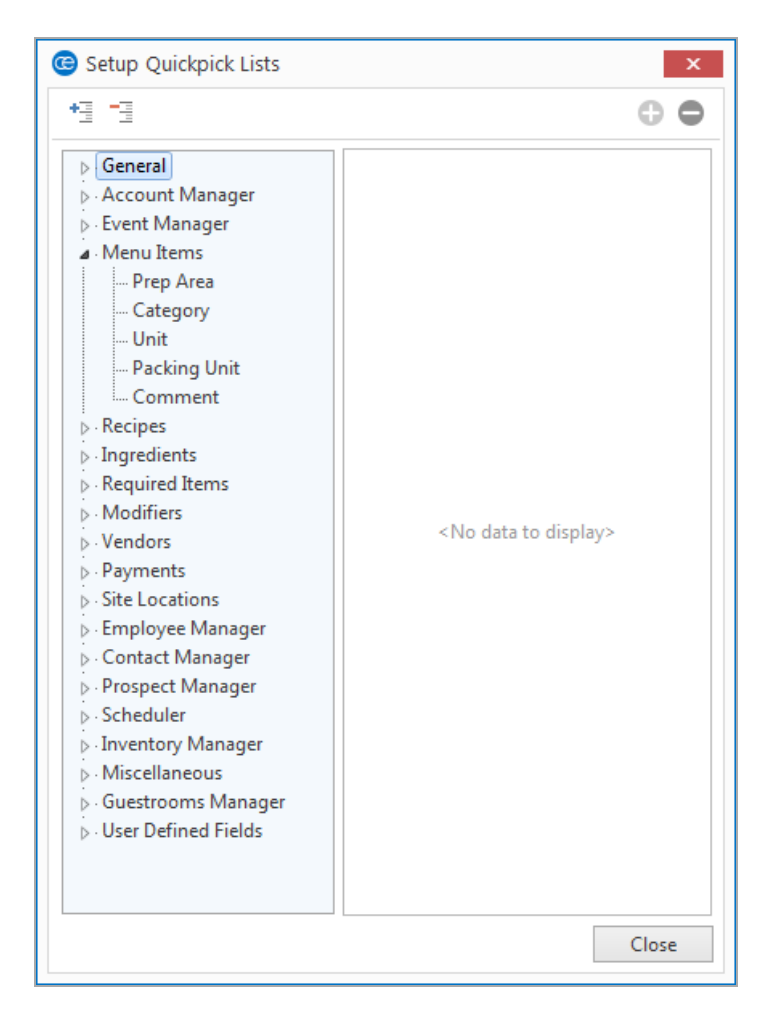

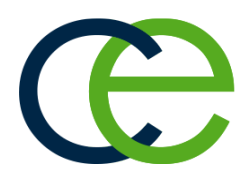

## **Unit 2: Creating an Ingredients List**

You can have Caterease keep track of your menu item ingredients. This is a two-step process. First, you want to establish an overall ingredients list – with every ingredient you use for any item on your menus. Then, you want to retrieve items from this list as ingredients for individual food items. Once you've created your overall ingredients list, you can then link individual ingredients to specific menu items.

When you add a menu item, you can select ingredients from the Ingredients List, assign each ingredient a unit/measure and cost, and the total cost of the item will be automatically computed at the bottom of the Ingredients tab. You can then use the Auto Sum button to transfer this cost to the cost in the menu item display. In addition, you have access to several Event Ingredients print lists (for tracking purposes).

## Objectives:

After completing this unit, you will be able to:

- Create a new Ingredient Menu.
- Add ingredient items to the Ingredient Menu.
- Print an Ingredients List.

## Adding a New Ingredients List

- 1. Access the Ingredient Manager by clicking the **Setup** sidebar on the lefthand side of your screen, then clicking **Ingredient Manager**.
- To add a new Ingredients Menu, click the Add Menu button , located on the upper left-hand side of your screen.
   Note: This button is identical to the Add Ingredient button, so take care not to confuse the two.
   Result: A confirmation prompt appears.
- 3. Click **Yes** to confirm your choice. *Result:* A new, empty ingredients list is added.
- 4. Type the name of the new list into the highlighted field.
- 5. Press [Enter] to save your ingredient menu.
- 6. [Optional] Use the Ingredient Menu title panel to modify your list.
  - Delete List Deletes the currently highlighted ingredients list and all of its items.
     Note: This function cannot be undone; you will be prompted to confirm your choice.

- Add Submenu This option adds a new ingredients list as a sub-list of the currently highlighted list.
   Note: You can also hold your [Shift] key down and drag and ingredients list on top of another to make a sub-list.
- Move Up One Level This moves an ingredients sub-list up one level to make it an independent ingredients list.
- Move Up This moves the highlighted ingredients list up one position in the list.

Note: You can also drag and drop ingredients lists into new positions.

- Move Down This moves the highlighted ingredients list down one position in the list.
- **Rename Ingredient Menu** (access by right-clicking) This option lets you rename the currently highlighted list.
- Expand All (access by right-clicking) This option expands your list of ingredients menus to show all sub-lists at all levels.
- Collapse All (access by right-clicking) This option collapses your list so that only lists at the main level (as opposed to submenu) are shown.

| Airmenta        | search   | *            |                       |                                                                                       |               |                                                                           |         | 50 | Ť., |
|-----------------|----------|--------------|-----------------------|---------------------------------------------------------------------------------------|---------------|---------------------------------------------------------------------------|---------|----|-----|
| ngredient Menus | щ        | 0 🗢 🔤        |                       |                                                                                       |               |                                                                           |         | 4  | 1   |
| Dairy           | 0        | Custom: 🙀    | Views • 🛛 🖓 Filters • |                                                                                       |               |                                                                           |         |    |     |
| Dry Goods       | •        | * Item Name  |                       | Category                                                                              | Prep Area     | Туре                                                                      | Comment |    | ŧ   |
| Meats           | - F      |              |                       |                                                                                       |               |                                                                           |         |    |     |
| ···· Seatood    | <u>د</u> |              |                       |                                                                                       |               |                                                                           |         |    | 4   |
| ··· Baked Goods | _€       |              |                       |                                                                                       |               |                                                                           |         |    | E   |
| Sauces-Oils     | ►Ē       |              |                       | <no dat<="" td=""><td>a to display&gt;</td><td></td><td></td><td></td><td>E</td></no> | a to display> |                                                                           |         |    | E   |
| Beverages       |          |              |                       |                                                                                       |               |                                                                           |         |    |     |
| ··· Soups       |          |              |                       |                                                                                       |               |                                                                           |         |    | B   |
| Misc            |          |              |                       |                                                                                       |               |                                                                           |         |    |     |
| New Menu        |          | He et a O of | 0 ▶ ₩ ₩ <             |                                                                                       |               |                                                                           |         | >  |     |
|                 |          | Units        | Item Details          |                                                                                       | Item Spec     | ific Units                                                                |         |    |     |
|                 |          | Sub-Recipe   | Item Name             |                                                                                       | # Unit Nar    | me Converts To                                                            | Qty 🔦 A | 0  |     |
|                 |          | Notes        |                       |                                                                                       |               |                                                                           |         | •  |     |
|                 |          |              | Last Modified         | Modified By                                                                           |               |                                                                           |         |    |     |
|                 |          |              |                       |                                                                                       |               |                                                                           |         |    |     |
|                 |          |              | Unit Type             |                                                                                       |               |                                                                           |         |    |     |
|                 |          |              | ~                     |                                                                                       |               |                                                                           |         |    |     |
|                 |          |              | Procurement Unit      | <u>Oty Cost</u>                                                                       |               | <no data="" dis<="" td="" to=""><td>splay&gt;</td><td></td><td></td></no> | splay>  |    |     |
|                 |          |              | ~                     | 0 0                                                                                   |               |                                                                           |         |    |     |
|                 |          |              | Default Unit          | Cost                                                                                  | -             |                                                                           |         |    |     |
|                 |          |              |                       |                                                                                       |               |                                                                           |         |    |     |
|                 |          |              | ~                     | \$0.00                                                                                |               |                                                                           |         |    |     |

#### Adding an Ingredient to an Ingredient List

1. To add a new ingredient to a particular list, click the Add Ingredient button

Note: This button is the same as the Add List button, so take care not to confuse the two.

- 2. Type an Item Name for the new item, and press [Enter].
- 3. Type the <u>Category</u> of the ingredient (or select from the corresponding dropdown list), then press [Enter].
- 4. In the <u>Prep Area</u> field, type the preparation area (where the ingredient is prepared), then press [Enter].
- 5. In the <u>Type</u> field, type the ingredient type or select from the corresponding drop-down list, then press [Enter].
- 6. Type the cost per measure of the ingredient into the <u>Cost</u> field, or use the drop-down arrow located at the right of the field to access a calculator.
- 7. [Optional] Type a comment related to the ingredient into the <u>Comment</u> field.
- 8. **[Optional]** Click the **Quick Column Customizing** button to access optional ingredients list fields, such as <u>Title</u>, <u>Vendor</u>, and <u>Item ID</u>.
- 9. When finished, click the X at the top of the window to save your changes and close the window.

Refer to the table below for a description of the various available fields.

| Name         | Description                                                                                                    |
|--------------|----------------------------------------------------------------------------------------------------|
| Item Name    | This field indicates the name or description of the ingredient item.                                                                                                    |
| Category     | This field indicates the category of a particular item. Examples include Dairy, Meat, Baked goods, Seafood, etc. This could be used for tracking purposes, and has a corresponding quickpick list the user can customize. |
| Prep Area    | This field allows the user to indicate where the food was prepared.<br>Examples include Hot Line, Cold Prep, etc. This field has a cor-<br>responding quickpick list the user can customize.                              |
| Туре         | This could be used for tracking purposes. Examples include Dairy, Vegetable, Spice, etc. This field has a corresponding quickpick list the user can customize.                                                            |
| Default Unit | This is the unit this ingredient is purchased in. Examples include ounce, cup, pint, etc. It has a corresponding quickpick list the user can customize.                                                                   |
| Comment      | Shows any comment you want to associate with the Ingredient.                                                                                                    |
| Title        | The field displays the title of the list an ingredient is found in. If a user chooses to view "All Lists" in search of a hard-to-find item, this field lets him know which list to look in next time.                     |
| Vendor       | This purpose of this field is to select a vendor an item is pur-<br>chased from. It has a corresponding quickpick list the user can<br>customize.                                                                         |
| Item ID      | This field allows the user to associate a particular item ID, for tracking purposes.                                                                                                    |

## **Printing an Ingredients List**

The Ingredients List can be printed from the Event Manager to show all menu items for an order grouped by Prep Area. You can choose to have the groups appear together on one page or on separate pages, for easy distribution.

#### Printing an Ingredients List

- 1. Access the Event Manager by clicking the **Event Manager** button from the **Main** sidebar on the left-hand side of your screen.
- 2. Search for and retrieve an event in Event Manager.
- 3. Click the bottom half of the Prints button and select Subprints.
- Select Ingredients > Ingredients List. Note: You may also access the Ingredients List from Setup > Miscellaneous Print Designer. Click the expand button to the left of Ingredients and then select Ingredients List.
- 5. Click the **Print** button, located at the upper left-hand side of the window.

|                                                                                                    |                                                                                                    |                                                                                                    | Ing                                                                                                    | redients List                                                                                                    |                                                                                        |                                                                                                    |
|----------------------------------------------------------------------------------------------------|----------------------------------------------------------------------------------------------------|----------------------------------------------------------------------------------------------------|----------------------------------------------------------------------------------------------------|----------------------------------------------------------------------------------------------------|----------------------------------------------------------------------------------------|----------------------------------------------------------------------------------------------------|
| Contact History                                                                                                    |                                                                                                    |                                                                                                    |                                                                                                    |                                                                                                    |                                                                                        |                                                                                                    |
| J PDF R Export                                                                                                    | Email Attach                                                                                                    | ■ W <u>h</u> ole Page<br>● Page <u>W</u> idth<br>■ <u>M</u> ultiple Pag                                                                                                    | Zoom<br>ges                                                                                                    | Navigati                                                                                                    | on Th <u>u</u> mbnail <u>y</u>                                                         | (iew Settings                                                                                                    |
| Print/Export                                                                                                    | Tools                                                                                                    | Zoo                                                                                                    | m                                                                                                    | Navigation                                                                                                    | Preview                                                                                | Windows                                                                                                    |
| F                                                                                                    |                                                                                                    | VENTS                                                                                                    |                                                                                                    |                                                                                                    | Ingredi                                                                                | ents List                                                                                                    |
| Client/                                                                                                    | Organization                                                                                                    |                                                                                                    | Event Date                                                                                                    | Booking Contact                                                                                                    | Site Contact                                                                           | Event #                                                                                                    |
| Greg                                                                                                    | s Soccer Team                                                                                                    |                                                                                                    | 5/24/2016 (Tue)                                                                                                    | Greg Stubenstein                                                                                                    | Greg Stubenstein                                                                       | E00005                                                                                                    |
| Addre<br>6680                                                                                                    | ess<br>Crestview Lane NW, Naples                                                                                                    | s, FL 34102                                                                                                    |                                                                                                    | Telephone<br>(507) 253-1869                                                                                                    | Theme<br>Banquet                                                                       | Guests<br>20 (Act)                                                                                                    |
| Dest.                                                                                                    | Nama                                                                                                    | Thoma                                                                                                    |                                                                                                    | Contrary 1                                                                                                    |                                                                                        |                                                                                                    |
| Party                                                                                                    | Natio                                                                                                    | Theme                                                                                                    |                                                                                                    | Category                                                                                                    | Sales R                                                                                | ep                                                                                                    |
| Greg's                                                                                                    | s Soccer Team                                                                                                    | Banque                                                                                                    | t                                                                                                    | Business                                                                                                    | Sales R<br>Kathy                                                                       | ep<br>Wilson                                                                                                    |
| Greg<br>Greg<br>Item<br>Bag<br>Chia<br>Chia<br>Chia                                                                 | name<br>narvingredients<br>I Name<br>tel<br>sken breast<br>cken Gravy<br>fee                                                                                                    | 0 0 0 0 0 0 0 0 0 0 0 0 0 0 0 0 0 0 0                                                                                                    | Unit<br>Item<br>Item<br>Fhuid Ounce<br>Cup                                                                                                  | Conversion Conversion Dozen 1.25 Dozens 4 Fluid Ounces 1.75 Liters                                                                                                    | Sales R<br>Kathy 1<br>Chicken I<br>Natural                                             | P<br>Wilson<br>Associated With<br>Bagels (1)<br>Pract Supreme (16)<br>Roast of Turkey (2):<br>Coffee (1)                                                                                                    |
| Pany<br>Greg<br>Item<br>Bag<br>Chin<br>Con<br>Con<br>Con<br>Con<br>Con<br>Con<br>Con<br>Con<br>Con<br>Co            | name<br>soccer Team<br>Name<br>el<br>cken breast<br>cken Gravy<br>fee<br>am Cheese<br>ner plate charge (Salad, roll<br>er)                                                                                                    | Oty         Oty           12         16           4         7           48         1,                                                                                                    | Unit<br>Item<br>Item<br>Fhuid Ounce<br>Cup<br>Ounce<br>Item                                                                                 | Conversion<br>Docen<br>1.25 Docen<br>1.75 Liters<br>1.25 Liters<br>1.25 Liters<br>1.25 Liters<br>1.25 Docens                                                                                                    | Sales K<br>Kathy '<br>Chicken I<br>Natural                                             | PP<br>Wilson<br>Associated With<br>Bagels (1)<br>Preast Supreme (16)<br>Roast of Turkey (2)<br>Caffee (1)<br>Bagels (1)<br>Multiple                                                                                                    |
| Party<br>Greg<br>Prin<br>Bag<br>Chia<br>Cofi<br>Cofi<br>Cofi<br>Cofi<br>Cofi<br>Cofi<br>Cofi<br>Cofi                | name<br>soccer Team<br>Name<br>rel<br>scen Dreast<br>cken Gravy<br>fee<br>am Cheese<br>ner plate (Salad, roll<br>ref)<br>oppia                                                                                                    | Oty         Oty           12         16           4         7           7         48           1,         21           20         40                                                                   | Unit<br>Unit<br>Item<br>Item<br>Fhuid Ounce<br>Cup<br>Ounce<br>Item<br>Item<br>Item                                                         | Conversion<br>Dozen<br>1.25 Dozens<br>4 Fluid Quances<br>1.75 Liters<br>1.75 Dozens<br>1.75 Dozens<br>3.25 Dozens<br>3.25 Dozens                                                                                                    | Sales H<br>Kathy <sup>1</sup><br>Chicken I<br>Natural                                  | pp<br>Wilson<br>Associated With<br>Bagels (1)<br>beast symmet (16)<br>Roast of Turkey (2)<br>Coffee (1)<br>Bagels (1)<br>Bagels (1)                                                                                                    |
| Party<br>Greg<br>Prin<br>Bag<br>Chick<br>Cot<br>Cot<br>Cre:<br>+ Dim<br>but<br>Frut<br>Frut<br>Frut<br>- Min<br>Min | name<br>soccer Team<br>Name<br>el<br>ken breast<br>cken Gravy.<br>fee<br>am Cheese<br>ner plate charge (Salad, rol<br>ret)<br>social water and Soft Drinks<br>i Martin                                                                                                    | Cty<br>12<br>16<br>4<br>1, 21<br>20<br>40<br>24                                                                                                    | Unit<br>Unit<br>Item<br>Fluid Ounce<br>Cup<br>Ounce<br>Item<br>Item<br>Item<br>Item                                                         | Conversion<br>Docen<br>1.25 Docens<br>4 Fluid Ounces<br>1.75 Liters<br>1.25 Liters<br>1.25 Liters<br>1.25 Docens<br>3.25 Docens<br>2.2 Docens<br>2 Docens                                                                                                    | Sales H<br>Kathy <sup>1</sup><br>Chicken I<br>Natural                                  | pp<br>Wilson<br>Associated With<br>Bagels (1)<br>Bagels (1)<br>Bagels (1)<br>Bagels (1)<br>Bagels (1)<br>Bagels (1)<br>Bagels (1)<br>Bagels (1)<br>Bagels (1)<br>Bagels (1)<br>Bagels (1)<br>Bagels (1)<br>Multiple<br>Fruitopin (20)                                                                                                    |
| Greg<br>Greg<br>Bag<br>Chu<br>Chu<br>Chu<br>Chu<br>Chu<br>Chu<br>Chu<br>Chu<br>Chu<br>Chu                           | name<br>soccer Team<br>Name<br>el<br>cken breast<br>cken breast<br>cken orravy<br>fée<br>an Cheese<br>ner plate charge (Salad, rol<br>(rc)<br>opia<br>teral Water and Soft Drinks<br>i Auffin<br>sted Turkey                                                                                                    | Oty         12           12         16           4         7           48         1,           21         20           20         24           12         6                                            | Unit<br>Item<br>Feen<br>Fhuid Ounce<br>Cup<br>Ounce<br>Item<br>Item<br>Item<br>Item<br>Item<br>Ounce                                        | Conversion  Conversion  Doren  1.25 Docens  4 Fluid Ounces  1.75 Liters  1.25 Kalograms  1.75 Docens  1.75 Docens  2.75 Docens  12 Docens  12 Docens  12 Docens  12 Docens  12 Docens  12 Docens  12 Docens  12 Docens  12 Docens  12 Docens  13 Docens  13 Docens  13 Docens  14 Docens  15 Docens  15 D                                                                                                    | Sales K<br>Kathy'<br>Chicken I<br>Natural<br>Natural                                   | pp<br>Wilson<br>Associated With_<br>Bagels (1)<br>Peart Supreme (16)<br>Roart of Turkov (2);<br>Coffee (1)<br>Bagels (1)<br>Multiple<br>Fruitopia (20)<br>Multiple<br>Muffbru (2)<br>Roart of Turkov (2)                                                                                                    |
| Frin<br>Greg<br>Bag<br>Chu<br>Chu<br>Chu<br>Chu<br>Chu<br>Chu<br>Chu<br>Chu<br>Chu<br>Chu                           | name<br>soccer Team<br>invingendients<br>iName<br>jel<br>sken breast<br>sken breast<br>sken breas | Interior         Banque           Qty         12           16         4           4         2           1,         2.1           20         40           24         12           6         6           | Unit<br>Item<br>Item<br>Fhuid Ounce<br>Cup<br>Ounce<br>Item<br>Item<br>Item<br>Item<br>Ounce<br>Fhuid Ounce<br>Fhuid Ounce<br>Ounce         | Conversion<br>1 Dozen<br>1 20 Dozens<br>4 Fluid Ounces<br>1.75 Dozens<br>1.75 Dozens<br>1.75 Dozens<br>1.75 Dozens<br>1.75 Dozens<br>1.75 Dozens<br>1.75 Dozens<br>1.75 Dozens<br>1.75 Dozens<br>1.75 Dozens<br>0 Dozens<br>6 Ounces<br>1.75 Dozens<br>1.75 Dozens | Sales H<br>Kathy <sup>1</sup><br>Chicken I<br>Natural<br>Natural<br>Natural<br>Natural | PP<br>Wilson<br>Associated Wilt<br>Bagels (1)<br>beart Symme (16)<br>Coffse (1)<br>Bagels (1)<br>Multiple<br>Fruitopia (20)<br>Multiple<br>Multiple |
| Pany<br>Greg<br>Prin<br>Bag<br>Chi-<br>Cei<br>Cei<br>Cei<br>Fut<br>Fut<br>Fut<br>Fut<br>Sag<br>Veg<br>Veg<br>Sub    | name soccer Team arylogredients Name rel scen breast scen Gravy fee am Cheese ner plate charge (Salad, rol rer) optivater and Soft Drinks isted Turkey e Dressing cable du Jour -Recipes                                                                                                    | Alternative         Alternative           Qty         12           16         4           7         48           1, 21         20           20         24           12         6           6         6 | Unit<br>Item<br>Item<br>Fluid Ounce<br>Cup<br>Ounce<br>Item<br>Item<br>Item<br>Item<br>Item<br>Fluid Ounce<br>Ounce<br>Fluid Ounce<br>Ounce | Conversion Conversion Docen L25 Docens 4 Fluid Ounces L75 Liters L75 Liters L75 Docens L75 Docens L75 Docens L75 Docens L75 Docens L2 Docens D0unces Conces Conce Conces Conces Conces Conces Conces C                                                                                                    | Sales H<br>Kathy '<br>Chicken I<br>Natural<br>Natural<br>Natural                       | pp<br>Wilson<br>Associated Wilh.<br>Bagels (1)<br>Feast Syrreme (16)<br>Roast of Turkey (2)<br>Coffse (1)<br>Bagels (1)<br>Multiple<br>Fruitopia (20)<br>Multiple<br>Muffbro (2)<br>Roast of Turkey (2)<br>Roast of Turkey (2)                                                                                                    |
| Pany<br>Greg<br>Prin<br>Bag<br>Chia<br>Cota<br>Cota<br>Cota<br>Cota<br>Cota<br>Cota<br>Cota<br>Cot                  | name s Socier Team s Socier Team instruction instruction instructi                                                                                                    | Attempt         Attempt           12         16           4         7           48         21           20         40           24         12           6         6           6         6              | unt<br>Item<br>Fluid Ounce<br>Cup<br>Ounce<br>Item<br>Item<br>Item<br>Item<br>Fluid Ounce<br>Fluid Ounce<br>Ounce<br>Unce                   | Conversion Conversion Doren 1.25 Dorens 4.Fluid Ounces 1.75 Lorens 1.75 Lorens 1.75 Dorens 2.25 Kalograms 1.75 Dorens 2.25 Dorens 1.26 Dorens 1.26 Dorens 1.75 Kalograms 1.75 Kalograms 6. Ounces Conversion Conversion                                                                                                    | Sales H<br>Kathy'<br>Chicken E<br>Natural<br>Natural<br>Natural<br>Natural             | pp<br>Wilson<br>Associated With.<br>Bagels (1)<br>Peart Supreme (16)<br>Reart of Turkoy (2)<br>Coffee (1)<br>Bagels (1)<br>Multiple<br>Fruitopia (20)<br>Multiple<br>Muffbar<br>(1)<br>Roart of Turkoy (2)<br>Roart of Turkoy (2)<br>Associated With.                                                                                                    |

## Tracking Used Menu Items via the Menu Item Usage Report

This report will list the total quantities of menu items used within a specific day or date range you indicate. This window lets you establish your choices for what you want the report to show. You can choose to have unused items colored. In addition, you can elect to include the event details.

#### Tracking Used Menu Items via the Menu Item Usage Report

- 1. Click Reports > Menu Manager > Menu Item Usage.
- 2. In the pop-up window, select an event **Date Range** by clicking a corresponding radio button.

## • Less Than Or Equal To (Specific Date):

Click this option to include only items from events on or before the specific date.

*Note:* You can type a date into the <u>Date field</u>, or you may click the down arrow and access the drop-down calendar.

• Greater Than Or Equal To (Specific Date):

Click this option to include only items from events on or after the specific date.

*Note:* You can type a date into the <u>Date</u> field, or click the down arrow and access the drop-down calendar.

• Within Date Range

Click this option to include items from all events within your established date range.

*Note: Establish a date range by typing directly into the <u>Date fields or by clicking the down arrows and accessing the drop-down calendars.*</u>

## • Relative Date Range

Click this option to include items from all events within a relative date range.

*Note:* Establish a date range by clicking the down arrows and selecting an option, such as *This Week*, *This Month, Last Week*, *Last Month*, etc.

- 3. **[Optional]** Exclude a particular status by selecting from the **Exclude Status** drop-down list. Options include Prospective, Tentative, Definite, Cancelled, and Closed.
- 4. **[Optional]** Color Unused Items in the report by clicking the Color Item If Unused checkbox in the Options section of the pop-up window.
- 5. **[Optional]** To show the event details for each menu item used, click the **Show Details** checkbox.
- 6. Click **OK** to generate the report.

| Menu Item Usage                                                                                                    | ×                                                            |
|----------------------------------------------------------------------------------------------------|--------------------------------------------------------------|
| Set Parameters Date Range                                                                                                    |                                                              |
| <ul> <li>Less Than Or Equal To</li> <li>Greater Than Or Equal To</li> <li>Within Date Range</li> <li>Relative Date Range</li> </ul> | 7/1/2015         thru         7/31/2015           This month |
| Title<br>Menu Item Usage                                                                                                    |                                                              |
| Options                                                                                                    | ×                                                            |
| Color Item If Unused                                                                                                    |                                                              |
| Close After Printing                                                                                                    | OK Cancel                                                    |

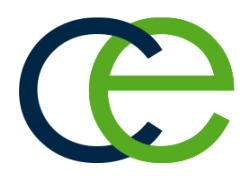

## Unit 3: Using the Menu Manager Tabs

## Objectives:

Upon completing this unit, you will be able to:

- Assign an image to a menu item.
- *E-mail the image.*
- Add a required items list to a menu item.
- Select a required item from the required items database.

## **Including Digital Images of Your Menu Items**

You can make your menus come alive by including a digital image of your menu items. You can display them on your screen for your clients to see, e-mail them, or print them and attach them to your contracts.

## **Assigning Images**

- 1. In your Menu Manager, select the menu items you want to assign an image to.
- 2. Click the **Picture** tab.
- 3. Right-click inside the image box. (The box will be empty blank if an image has yet to be assigned to this item.)
- 4. Select Load From File.
- 5. Browse to your image and select it.
- 6. Click **Open**.

Note: Alternatively, you may double-click the image to insert it.

| ivienu ivianager                                                                                                    | r   |                                                                                                    |                                                                                                    |         |         |           | -        |    |   |
|----------------------------------------------------------------------------------------------------|-----|----------------------------------------------------------------------------------------------------|----------------------------------------------------------------------------------------------------|---------|---------|-----------|----------|----|---|
| All Menus Search                                                                                                    | ~   |                                                                                                    |                                                                                                    |         |         |           |          | -  |   |
| Menus                                                                                                    | д   | 0 🗢 🔤                                                                                                    |                                                                                                    |         |         |           | ⊜ 📾      | 3  |   |
| Breakfast                                                                                                    | ^ 🗘 | Custom: 🎬 View                                                                                                    | vs 🕶 🖓 Filters 🕶                                                                                                    |         |         |           |          |    |   |
| Light Side                                                                                                    |     | * Item Name                                                                                                    |                                                                                                    | Price   | Comment | Prep Area | Category |    |   |
| Lunch Buffet                                                                                                    |     | Chicken Cordon                                                                                                    | Bleu                                                                                                    | \$17.95 |         | Kitchen   | Dinner   | I۳ |   |
| Sides                                                                                                    | •   | Chicken Kiev                                                                                                    |                                                                                                    | \$17.95 |         | Kitchen   | Dinner   | I۳ |   |
| Salads                                                                                                    | €   | Chicken Breast St                                                                                                    | upreme                                                                                                    | \$17.95 |         | Kitchen   | Dinner   | 14 | ŀ |
| Luncheon                                                                                                    | _€  | Natural Roast Of                                                                                                    | Turkey                                                                                                    | \$17.95 |         | Kitchen   | Dinner   | 14 | ! |
| Dinner                                                                                                    | -€  |                                                                                                    |                                                                                                    |         |         |           |          |    | 1 |
| Steaks                                                                                                    |     |                                                                                                    |                                                                                                    |         |         |           |          |    |   |
| Poultry                                                                                                    | -9  |                                                                                                    |                                                                                                    |         |         |           |          |    | Ľ |
| Seafood                                                                                                    |     |                                                                                                    |                                                                                                    |         |         |           |          |    |   |
| Incuded                                                                                                    |     |                                                                                                    |                                                                                                    |         |         |           |          |    |   |
| Deserves                                                                                                    |     |                                                                                                    |                                                                                                    |         |         |           |          |    |   |
| Dessens                                                                                                    |     |                                                                                                    |                                                                                                    |         |         |           |          |    |   |
| Premium                                                                                                    |     |                                                                                                    |                                                                                                    |         |         |           |          |    |   |
| Premium<br>Desserts                                                                                                    |     |                                                                                                    |                                                                                                    |         |         |           |          |    |   |
| Premium<br>Desserts<br>Desserts                                                                                                    |     | K4 44 4 3 of 4 ▶                                                                                                    | • • • • • • • • • • • • • • • • • • •                                                                                                    |         |         |           |          | >  |   |
| Premium<br>Desserts<br>Dinner Buffet<br>Hors D'Vres                                                                                                    |     | K4 44 4 3 of 4 ▶                                                                                                    | · • • • • • • • • • • • • • • • • • • •                                                                                                    |         |         |           |          | >  |   |
| Premium<br>Desserts<br>Dinner Buffet<br>Hors D'Vres<br>Desserts<br>Reeaks                                                                                                    |     | ₩ ₩ ◀ 3 of 4 ►<br>Description                                                                                                    | Stetch Picture                                                                                                    |         |         |           |          | >  |   |
| Premium<br>Desserts<br>Dinner Buffet<br>Hors D'Vres<br>Desserts<br>Breaks<br>Bar                                                                                                    |     | K4 ↔ → 3 of 4 →<br>Description<br>Label                                                                                                    | Stetch Picture                                                                                                    |         |         |           |          | >  |   |
| Dessens<br>Premium<br>Dessents<br>Dinner Buffet<br>Hors D'Vres<br>Dessents<br>Breaks<br>Bar<br>Beverage and                                                                                  |     | Image: Weight of the second second | Stetch Picture<br>Original Picture Size                                                                                                    |         |         |           |          | >  |   |
| Premium<br>Desserts<br>Dinner Buffet<br>Hors D'Vres<br>Desserts<br>Breaks<br>Bar<br>Beverage and<br>Treats                                                                                   |     | M     4     3 of 4       Description       Label       Notes                                                                                                    | Stetch Picture<br>Original Picture Size                                                                                                    |         | 040     |           |          | >  |   |
| Premium<br>Desserts<br>Dinner Buffet<br>Hors D'Vres<br>Desserts<br>Breaks<br>Bar<br>Beverage and<br>Treats<br>Packages                                                                       |     | Mit (in the section)       Description       Label       Notes       Recipe                                                                                                    | Stetch Picture<br>Original Picture Size                                                                                                    |         | -elle   |           |          | >  |   |
| Premium<br>Premium<br>Desserts<br>→ Dinner Buffet<br>→ Hors D'Vres<br>→ Desserts<br>→ Bar<br>Bar<br>Beverage and<br>Treats<br>→ Preakages<br>→ Modifiers                                     |     | Here Here Here Here Here Here Here Here                                                                                                    | Stetch Picture<br>Original Picture Size<br>Preview Picture<br>Email Picture                                                                                                    |         |         |           |          | >  |   |
| Premium<br>Desserts     Premium<br>Desserts     Dinner Buffet<br>Hors DVres<br>Desserts     Breaks     Bar<br>Beverage and<br>Treats     Packages<br>Modifiers     A/V Equip                 |     | Image: Market with the second second seco | Stetch Picture<br>Original Picture Size<br>Preview Picture<br>Email Picture<br>Email Picture<br>Delete                                                                                                    |         |         |           |          | >  |   |
| Premium<br>Desserts     Premium<br>Desserts     Dirner Buffet<br>Hors D'Vres<br>Desserts     Breaks<br>Bar<br>Beverage and<br>Treats<br>Packages<br>Modifiers<br>A/V Equip<br>Equipment      |     | IMI (I) 3 of 4       Description       Label       Notes       Recipe       Required Items       Modifiers                                                                                                    | Stetch Picture<br>Original Picture Size<br>Preview Picture<br>Email Picture<br>Delete<br>Copy                                                                                                    |         | AN AN   |           |          | >  |   |
| Premium<br>Desserts<br>Premium<br>Desserts<br>Dinner Buffet<br>Hors DVres<br>Desserts<br>Breaks<br>Bar<br>Beverage and<br>Treats<br>Packages<br>Modifiers<br>A/V Equip<br>Equipment<br>Setup |     | Image: Market All and All and | Stetch Picture<br>Original Picture Size<br>Preview Picture<br>Email Picture<br>Delete<br>Copy                                                                                                    |         |         |           |          | >  |   |
| Dessens<br>Premium<br>Dessents<br>Dinner Buffet<br>Hors D'Vres<br>Dessents<br>Baraks<br>Bar<br>Bareaks<br>Bar<br>Packages<br>Modifiers<br>AV Equip<br>Equipment<br>Setup<br>Additional       |     | Image: Weight of the section of the section of th | How the second second sec |         |         |           |          | >  |   |

#### **Emailing an Image**

**Tip:** The ability to e-mail an image is also available in Event Manager. From the **Food/Service** tab in Event Manager, right-click on the image and select **Email Picture**. The image be inserted as an attachment to the e-mail, and the **To** field of the e-mail will auto-populate the event contact's e-mail address.

- 1. In your Menu Manager, click on the name of the menu item you would like to e-mail an image of.
- 2. In the lower left-hand corner of the Menu Manager screen, click your right mouse button in the image box. (The box will be empty blank if an image has yet to be assigned to this item.)
- 3. Select Email Picture.

**Result:** An e-mail window opens, with the image attached at the bottom of the

| -                                                |                                                                    |          |   |
|--------------------------------------------------|--------------------------------------------------------------------|----------|---|
| <b>@</b>                                         | Image of Chicken Breast Supreme - Message                          | ↑ - □    | × |
| Message                                          | Contact History Templates                                          |          |   |
| Paste                                            | Tahoma 10 A A A<br>B I U B A - E = H Attach B C Attach B C D C D C | Settings |   |
| Clipboard                                        | Basic Text Editing To Tools                                        | Windows  | ^ |
| Co<br>Send Bo                                    |                                                                    |          |   |
| Su                                               | oject: Image of Chicken Breast Supreme                             |          | ~ |
| Regards,<br>John Sm<br>Sales Repr<br>Flavour's C | ith<br>esentative<br>latering + Events<br>RING + EVENTS            |          |   |
| 📕 Chicken B                                      | east Supreme.jpg                                                   |          |   |

window. The e-mail is ready to be addressed and sent.

## **Establishing Menu Item Modifiers**

You can assign modifiers to your various menu items, and these modifiers can be optionally retrieved with those items when building a menu for an event. Examples might include the menu item "Caesar Salad" with the optional modifiers of "Chicken" or "Salmon," or a sandwich menu item with modifiers to identify bread or cheese choices, etc. (Modifiers can optionally have additional prices associated with them.)

#### Adding Modifiers to a Menu Item

1. Click the **Setup** sidebar on the left-hand side of the screen and click **Menu Manager**.

**Result:** The Menu Manager window opens. Note: As an option, you can click the Administration ribbon tab at the top of the screen and choose Menus > Menu Manager.

2. Add modifier items to your default menus, as you would any menu item so they can be selected as "modifiers" in Step 6, below.

*Note:* "Modifiers" are simply menu items attached to another item, and thus must exist somewhere in your default menus. You might create a separate menu entitled "Modifiers" to store all of these items.

- In the left-hand pane of Menu Manager, click the title of the menu or submenu that contains items you want to edit.
   Note: Click the expand button to the left of a menu title to access its submenus.
- 4. In the main pane of Menu Manager, select the menu item to which you want to add modifiers.
- 5. Click the Modifiers tab.
- 6. Click the **Select Modifiers** button at the right side of the **Modifiers** tab.

Result: The Select Menu items window opens.

7. In the left pane of the Select Menu Items window, click title of the menu where your modifier items are stored.

| Select Menu Items For Cur | int Event                     |                   |
|---------------------------|-------------------------------|-------------------|
| Search                    | 👬 👻 Select 🚍                  | <b>₩</b> - [      |
| Breakfast                 | * Item Name                   | Price ^           |
| Light Side                | SUBSTITUTIONS                 | *                 |
| Lunch Buffet              | Substitute French Fries       | \$1.50            |
| ···· Sides                | Substitute Whipped Potatoes   | \$1.50            |
| Salads                    | Substitute Chicken            | \$2.50            |
| - Luncheon                | Substitute Side Salad         | \$1.50            |
| Dinner                    | MODIFICATIONS                 |                   |
| Dinner Buffet             | Extra Gravy                   |                   |
| Hors D'Vres               | No Gravy                      |                   |
| ···· Desserts             | No Mushrooms                  |                   |
| Breaks                    | No Garlic                     |                   |
| Bar                       | No Sauce                      |                   |
| Beverage and Treats       | Choice of Topping             |                   |
| Dackages                  | Grilled Chicken Breast        | \$3.50            |
| Modifiors                 | Smoked Lox                    | \$3.50            |
|                           | Shrimp                        | \$3.50            |
| AV V Equip                | Pine Nuts and Sliced Parmesan | \$3.50            |
| Equipment                 | Croutons                      |                   |
| Additional Charges 🗸      | Bacon Bits           ₩< 4     | >                 |
| All Menus Search 🔍 🗸      |                               | OK <u>C</u> ancel |

- 8. Highlight and select items in one of the following ways: *Note:* All selected items will be inserted at the bottom of the **Modifiers** tab by default, but can be dragged and dropped to any position.
  - Double-click a single item. *Result:* That item is inserted in the *Modifiers* tab, and the Select Menu Items window remains open.

• Hold your mouse button down on one individual item (without moving) for a half-second and drag that item from the Select Menu Items window onto the **Modifiers** tab.

Result: The item is inserted in the Modifiers tab.

- Select a group of items by dragging over them, or using your [Shift] or [Ctrl] keys, and then hold your left mouse button down and drag and drop them onto the Modifiers tab. *Result: The items are inserted in the Modifiers tab.*
- Click the **Select Items** button at the top left of the Select Menu Items window.

**Result:** Any highlighted items are inserted in the **Modifiers** tab, and the Select Menu Items window remains open.

- Click **OK**. *Result:* Any highlighted items are inserted in the *Modifiers* tab, and the Select Menu Items window closes.
- 9. **[Optional]** Enter a Selection Comment for your modifiers into the <u>Selection</u> Comment field.

*Note:* This comment can be used as a hint when selecting items for an event; examples might include "Choose One," "Per Person," etc.

10. **[Optional]** In the <u>Price</u> field, add or remove a price to be associated with the modifier.

*Note:* This price will be retrieved with the modifier when it is selected into an event, and will default to the price applied when the modifier was added to your menus (Step 2, above).

## Editing Additional Modifier Item Details

**Tip:** If you want the new columns you've selected to be displayed in the Modifiers tab grid as a default, click the **Save Current Window Settings** button at the top right of the Menu Manager window.

- Click the Quick Column Customizing button , located at the top left of the grid on the Modifiers tab.
   *Result:* A drop-down list of optional columns appears (see table below).
- 2. Click the checkbox next to any column heading to have that column appear in the grid.

**Result**: Any columns with checks next to them appear in the grid.

*Note:* The Automatically Set Column Widths button if at the right side of the Modifiers tab is selected by default, meaning that any selected columns will automatically shrink to fit in this window without the need to scroll hori-

zontally.

| Description    | Modifiers for Chef's Ta                       | ble Buffet |                   |        |    |     |       |
|----------------|-----------------------------------------------|------------|-------------------|--------|----|-----|-------|
| Label          | * Item Name                                   |            | Selection Comment | Price  |    | G., |       |
| Notes          | ✓ Item Name                                   | s          |                   | \$1.50 | 14 |     |       |
| Notes          | Selection Comment                             |            |                   | \$2.50 | 14 | -   |       |
| Recipe         | Category                                      |            |                   |        |    | 1   |       |
| Required Items | Cost                                          |            |                   |        |    | ē   |       |
| Modifiers      | ✓ Price Hide                                  |            |                   |        |    |     |       |
| Package Items  | Default Qty                                   |            |                   |        |    |     |       |
|                | Linked                                        |            |                   |        |    |     |       |
| Picture        | <ul> <li>Rounding</li> <li>Min Qty</li> </ul> | > ₩        |                   |        | >  |     | 1     |
| L              | ✓ Type                                        |            |                   |        |    | _   | 1 100 |

- 3. **[Optional]** Hold your left mouse button down on a column heading in the list and drag up and down to reposition that column in the grid. *Note: You can also drag column headings left and right in the grid itself.*
- 4. Enter information into the new fields as described below.

| Field                 | Description                                                                                                    |
|-----------------------|----------------------------------------------------------------------------------------------------|
| Item<br>Name*         | Identifies the modifier item.                                                                                                    |
| Selection<br>Comment* | Can be used as a hint when selecting items for an event; examples might include "Choose One,""Per Person,"etc.                                                                                                    |
| Category              | Allows you to designate a modifier category for each modifier. Examples might include "Substitutions," "Vegan," etc.                                                                                                    |
| Cost                  | Indicates the cost of the item; will default to cost applied to modifier item when it was setup                                                                                                    |
| Markup                | Multiplies by the item cost (above) to automatically calculate the Price (below); a "10%" markup would be entered as "1.1" (Cost X 1.1 = Price)                                                                                                    |
| Price*                | Indicates the price of the modifier.                                                                                                    |
| Hide                  | Offers a checkbox allowing you to hide this item by default on event prints that are set to allow item hiding; achieves the purpose of "passing notes" to the kitchen or other back-of-house staff.                                                                                   |
| Default<br>Qty        | Allows you to establish a default quantity for the item when pulled into<br>an event; can be used in conjunction with "Linked" below to calculate a<br>quantity per guest (e.g., a Default Quantity of "3" for each guest attend-<br>ing the event).                                  |
| Linked                | Offers a checkbox allowing you to link the quantity of this item to the guest count of an event as a default.                                                                                                    |
| Rounding              | Used in conjunction with the two options above to avoid partial quant-<br>ities; e.g., a pastry with the Default Quantity of "1.5" which is also<br>Linked to the guest count for a party of 25, will default a quantity of<br>"37.5" pastries. In this case you might round it "Up." |
| Min Qty               | Allows you to establish a minimum quantity for an item when it is selected into an event.                                                                                                    |
| Туре*                 | Allows you to categorize items as being "Food,""Bever-<br>age,""Liquor,""Equipment,""Labor,""Room" or "Other"; will default to<br>cost applied to modifier item when it was set up.                                                                                                   |
| * Displayed           | on the grid by default.                                                                                                    |

## Adding Required (Packing List) Items to a Menu Item

If a menu item requires certain items - chafing dishes, utensils, napkins, plates, etc. - each time it is served, you can attach a custom list of those "required items" to that menu item. This way, whenever you retrieve that menu item into an event, the corresponding list of required items will be retrieved and automatically totaled up based on the quantity of menu items you order.

Note: You must first set up your default list of required items before you can attach them to a menu item as described here.

## Adding Required Items to a Menu Item

1. Click the **Setup** sidebar on the left side of the screen and click **Menu Manager**.

**Result:** The Menu Manager window opens. **Note:** As an option, you can click the **Administration** ribbon tab at the top of the screen and choose **Menus** > **Menu Manager**.

- In the left-hand pane of Menu Manager, click the title of the menu or submenu that contains items you want to edit.
   Note: Click the expand button to the left of a menu title to access its submenus.
- 3. In the main pane of Menu Manager, select the menu item to which you want to add required items.
- 4. Click the **Required Items** tab.
- 5. Click the **Select Items** button at the right side of the **Required Items** tab.

Result: The Select Required Items window opens.

| Search For         |                            |              |           |   |  |  |
|--------------------|----------------------------|--------------|-----------|---|--|--|
| General            | * Item Name                | Packing Unit | Category  | ŧ |  |  |
| Trays and Platters | 8 Quart Chafing Dish       |              | Equipment |   |  |  |
| ····· Utensils     | Dinner Plate               |              | Tableware | E |  |  |
| Carts              | Napkin                     |              | Linen     |   |  |  |
| ····· Tables       | Silverware Set             |              | Tableware |   |  |  |
| Chairs             | Water Goblet               |              | Tableware |   |  |  |
|                    | Chaffer                    |              | Equipment |   |  |  |
|                    | Beverage Tub - 7.25 Gallon |              | Equipment |   |  |  |
|                    | Claw Cracker               |              | Equipment |   |  |  |
|                    | Salad Bowl                 |              | Equipment |   |  |  |
|                    | Salad Plate                |              | Equipment |   |  |  |
|                    | Paper Coffee cups          |              | Equipment |   |  |  |
|                    | Ceramic Coffee cups        |              | Equipment |   |  |  |
|                    |                            |              |           |   |  |  |

- 6. Highlight and select items in one of the following ways: *Note:* All selected items will be inserted at the bottom of the Required Items tab by default, but can be dragged and dropped to any position.
  - Double-click a single item. **Result:** That item is inserted into the **Required Items** area, and the Select Items window remains open.
  - Hold your mouse button down on one individual item (without moving) for a half-second and drag that item from the Select Items window onto the Required Items tab.
     *Result: The item is inserted in the Required Items tab.*
  - Select a group of items by dragging over them, or using your [Shift] or [Ctrl] keys, and then hold your left mouse button down and drag and drop them onto the **Required Items** tab. *Result: The items are inserted into the Required Items area.*
  - Click the **Drop Items** button at the top left of the Select Items window. *Result:* Any highlighted items are inserted into the **Required Items** area, and the Select Items window remains open.
- 7. Click OK.

**Result:** Any highlighted items are inserted in the **Required Items** tab, and the Select Items window closes.

8. Enter a Default Qty for your modifiers.

*Note:* This is the default quantity of this item required for each order of this menu item, and will be automatically multiplied times the number of menu items ordered for an event (unless the "Linked" check box is empty, as described below).

9. **[Optional]** Add or remove a check to the **Linked** checkbox, optionally linking the quantity of this item to the number of corresponding menu items ordered in an event.

**Note:** With this box checked, the Default Qty entered in Step 7, above, will be multiplied times the quantity of this corresponding menu item ordered for an event. With the box empty, the Default Qty entered above will remain the quantity for any event (unless changed in the event itself.

## **Editing Additional Required Item Details**

**Tip:** If you want the new columns you've selected to be displayed in the **Required Items** tab grid as a default, click the **Save Current Window Settings** button at the top right of the Menu Manager window.

- Click the Quick Column Customizing button, located at the top left of the grid on the Required Items tab. *Result: A drop-down list of optional columns appears (see table below).*
- 2. Click the checkbox next to any column heading to have that column appear in the grid.

Result: Any columns with checks next to them appear in the grid.

*Note:* The Automatically Set Column Widths button at the right-hand side of the **Required Items** tab is selected by default, meaning that any selected columns will automatically shrink to fit in this window without the need to scroll horizontally.

| Select Required Items F | or Current Menu Item |              |           |
|-------------------------|----------------------|--------------|-----------|
| Search For              | 👻 Select             |              |           |
| General                 | * Item Name          | Packing Unit | Category  |
| Trays and Platters      | Item Name g Dish     |              | Equipment |
| Utensils                | 🗌 Item Unit          |              | Tableware |
| Carts                   | Packing Unit         |              | Linen     |
| Tables                  |                      |              | Tableware |
| Chairs                  |                      |              | Tableware |
| Linen Tablecloths       | Rental               |              | Equipment |
| emen robiccionis        | Title - 7.25 Gallon  |              | Equipment |
|                         | Vendor               |              | Equipment |

- 3. **[Optional]** Hold your left mouse button down on a column heading in the list and drag up and down to reposition that column in the grid. *Note: You can also drag column headings left and right in the grid itself.*
- 4. Enter information into the new fields as described below.

| Field           | Description                                                                                                    |
|-----------------|----------------------------------------------------------------------------------------------------|
| Item<br>Name*   | Identifies the required item.                                                                                   |
| Item<br>Unit*   | Identifies the unit of purchase for the required item.                                                          |
| Packing<br>Unit |                                                                                                    |
| Category*       | Allows you to categorize required items for tracking purposes; offers a customizable quickpick list of options. |
| Comment         | Offers a space for an additional comment about the required item.                                               |
| Cost            |                                                                                                    |
| Rental          |                                                                                                    |
| Title           |                                                                                                    |
| Vendor          | Identifies a vendor responsible for providing the required item.                                                |

\* Displayed on the grid by default.

## **Printing a Required Items List**

You can print a Required Items List (Packing List) with specific grouping details, such as Category, Vendor, etc.

## Printing a Required Items List

- 1. Access the Event Manager by clicking the **Main** sidebar item from the lefthand side of your screen, then clicking the **Event Manager** button.
- 2. Use the Search tools to find an existing event for which you want to print a required items list.
- 3. Click the bottom half of the **Prints** button at the top of the Caterease screen.
- Select Event Subprints > Ingredients > Required Items List. Note: You are also able to access this print by clicking Setup > Miscellaneous Print Designer > and clicking Required Items.
- 5. Click the **Print** button.

6. [Optional] Click the Email button to e-mail a copy of the print.

| PDF X        | Export Email Email                                                                                                    | ■ W <u>h</u> ole Page ■ Page <u>W</u> idth ■ <u>M</u> ultiple Pages                       | Zoom                                 | Navigatio                                                                    | n Th <u>u</u> mbnail | View Settings                                                                                                    |
|--------------|----------------------------------------------------------------------------------------------------|-------------------------------------------------------------------------------------------|--------------------------------------|------------------------------------------------------------------------------|----------------------|----------------------------------------------------------------------------------------------------|
| Print/Export | Tools                                                                                                    | Zoom                                                                                      |                                      | Navigation                                                                   | Preview              | Windows                                                                                                    |
|              |                                                                                                    |                                                                                           | vent Date                            | Rooking Contact                                                              | Site Contact         | Event#                                                                                                    |
|              | Greg's Soccer Team                                                                                                    | 5.                                                                                        | /24/2016 (Tue)                       | Greg Stubenstein                                                             | Greg Stubenstein     | E00005                                                                                                    |
|              | Address                                                                                                    |                                                                                           |                                      | Telephone<br>(507) 253-1869                                                  | Theme<br>Banquet     | Guests<br>20 (Act)                                                                                                    |
|              | 6680 Crestview Lane NW, Na                                                                                                    | ples, FL 34102                                                                            |                                      |                                                                              |                      |                                                                                                    |
|              | 6680 Crestview Lane NW, Na<br>Party Name<br>Greg's Soccer Team                                                                   | ples, FL 34102<br>Theme<br>Banquet                                                        |                                      | Category<br>Business                                                         | Sales<br>Kath        | Rep<br>y Wilson                                                                                                    |
|              | 6680 Crestview Lane NW, Na<br>Party Name<br>Greg's Soccer Team                                                                   | ples, FL 34102<br>Theme<br>Banquet                                                        |                                      | Category<br>Business                                                         | Sales<br>Kath        | Rep<br>y Wilson                                                                                                    |
|              | 6680 Crestview Lane NW, Na<br>Party Name<br>Greg's Soccer Team                                                                   | ples, FL 34102<br>Theme<br>Banquet<br>Oty Item                                            | Unit Qty                             | Category<br>Business<br>Packing Unit Category                                | Sales<br>Kath        | Rep<br>y Wilson                                                                                                    |
|              | 6680 Crestview Lane NW, Na Party Name Greg's Soccer Team Item Name Chaffer Chaffer Dancer Plate                                  | Des, FL 34102<br>Theme<br>Banquet<br>Oty Rem<br>4 Each                                    | Unit Qty                             | Category<br>Business<br>Packing Unit Category<br>Crate                       | Sales<br>Kath        | Rep<br>y Wilson<br>Associated With<br>20- Supreme Buffet<br>20. Supreme Puffet                                             |
|              | 6680 Crestview Lane NW, Na<br>Party Name<br>Greg's Soccer Team<br><u>Berna</u><br>Item Name<br>Chaffer<br>Dinner Plate<br>Nankin | ples, FL 34102<br>Theme<br>Banquet<br>Oty Rem<br>4 Each<br>42 Each<br>42 Each<br>42 Each  | Unit Qty<br>a 4<br>a 3<br>a 1        | Category<br>Business<br>Packing Unit Category<br>Crate<br>Case<br>Box        | Sales<br>Kath        | Rep<br>y Wilson<br>Associated With<br>20- Supreme Buffet<br>20- Supreme Buffet<br>20- Supreme Buffet                       |
|              | 6680 Crestview Lane NW, Na Party Name Greg's Soccer Team Herm Name Chaffer Dinner Plate Napkin Sidverware Set                    | Dies, FL 34102<br>Theme<br>Banquet<br>Qty Item<br>4 Each<br>42 Each<br>22 Each<br>22 Each | Unit Qty<br>1 4<br>1 3<br>1 1<br>1 1 | Category<br>Business<br>Packing Unit Category<br>Crate<br>Case<br>Box<br>Box | Sales<br>Kath        | Rep<br>y Wilson<br>Associated With<br>20- Supreme Buffet<br>20- Supreme Buffet<br>20- Supreme Buffet<br>20- Supreme Buffet |

## **Tracking Required Items Usage**

The Required Items Manager not only allows you to create custom lists of required items, but it also offers a handy Required Items Activity tool that tracks the usage of those items.

## **Tracking Required Items Activity**

1. Click the **Setup** sidebar on the left-hand side of the screen and choose **Required Items**.

**Result:** The Required Items window opens. **Note:** As an option, you can click the **Administration** ribbon tab at the top of the screen and choose **Menus** > **Required Items**.

| Required Items     |                              |          |           |         |   |
|--------------------|------------------------------|----------|-----------|---------|---|
| All Menus Sea      | rch 🗸                        |          |           |         |   |
| equired Item Menus | • <b>€ ●</b> ∃=              |          |           |         | á |
| General            | Custom: 🎬 Views 🔻 🝸 I        | ilters - |           |         |   |
| Trays and Platters | Item Name                    | Unit     | Category  | Comment |   |
| Utensils           | E Beverage Tub - 7.25 Gallon | Each     | Equipment |         |   |
| Carts              | 8 Quart Chafing Dish         | Each     | Equipment |         |   |
| Tables             | Dinner Plate                 | Each     | Tableware |         |   |
| Chairs             | Napkin                       | Each     | Linen     |         |   |
| Linen Tablecloths  | E Silverware Set             | Each     | Tableware |         |   |
|                    | Water Goblet                 | Each     | Tableware |         |   |
|                    | Chaffer                      | Each     | Equipment |         |   |
|                    | Claw Cracker                 | Each     | Equipment |         |   |
|                    | Salad Bowl                   | Each     | Equipment |         |   |
|                    | Salad Plate                  | Each     | Equipment |         |   |
|                    | Paper Coffee cups            | Each     | Equipment |         |   |
|                    | Ceramic Coffee cups          | Each     | Equipment |         |   |
|                    |                              |          |           |         |   |
|                    |                              |          |           |         |   |
|                    |                              |          |           |         |   |
|                    |                              |          |           |         |   |
|                    |                              |          |           |         |   |
|                    |                              |          |           |         |   |
|                    |                              |          |           |         |   |
|                    |                              |          |           |         |   |
|                    |                              |          |           |         |   |
|                    |                              |          |           |         |   |
|                    |                              |          |           |         |   |
|                    |                              |          |           |         |   |

2. Click a title in the left pane of the window to find the item or items you want

to track, or click the All Menus button , located on the upper left-hand side of the window, to track items from multiple lists.

- 3. Click one or several items in the list to select them. *Note:* To select more than one item, hold your [*Ctrl*] key down as you click on them. Hold your [*Shift*] key down to select multiple, contiguous items. *Click* [*Ctrl*] [*A*] to select all records.
- 4. Click the **Required Items Activity Query** button \_\_\_\_\_ at the top right of the window.

**Result:** The Required Items For Selected Items window opens, showing a grid listing usage of the currently selected items.

| us       | stom:                                                      | Views 🕶 🍸 Filters 🕶 🗌                                | 🦙 Layout 🕶 |           |          |              | 🌐 🖺 Cha    | art By Business Type 🗸 🗸     | - |
|----------|------------------------------------------------------------|------------------------------------------------------|------------|-----------|----------|--------------|------------|------------------------------|---|
| Re       | esults                                                     |                                                      |            |           |          |              |            |                              |   |
| <i>c</i> |                                                            | •                                                    |            |           |          |              |            |                              |   |
|          | ategory                                                    | _                                                    |            |           |          | 1            |            |                              | 1 |
| E        | Event #                                                    | Item Name                                            | Qty        | Item Unit | Unit Qty | Packing Unit | Category 🔺 | Associated Food/Service Item | [ |
|          | <u>.</u>                                                   |                                                      |            |           |          |              |            |                              | Ē |
| G        | ✓ Categ                                                    | gory :                                               |            | 5 1       |          | <u> </u>     |            | 0                            |   |
|          | E00005                                                     | Chatter<br>Citypergene Cet                           | 4          | Each      | 4        | Crate        |            | Supreme Buffet               |   |
|          | E00005                                                     | Silverware Set                                       | 22         | Each      | 1        | Box          |            | Supreme Buffet               | _ |
|          | E00005                                                     | Water Goblet                                         | 22         | Each      | 1        | Crate        |            | Supreme Buffet               | _ |
|          | E00005                                                     | Dinner Blate                                         | 42         | Each      | 2        | Case         |            | Supreme Buffet               | _ |
|          | <ul> <li>Catego</li> <li>Catego</li> </ul>                 | gory : Equipment<br>gory : Linen                     |            |           |          |              |            |                              |   |
|          | Categ     Categ                                            | gory : Equipment                                     |            |           |          |              |            |                              |   |
|          | <ul> <li>Catego</li> <li>Catego</li> <li>Catego</li> </ul> | gory : Equipment<br>gory : Linen<br>gory : Tableware |            |           |          |              |            |                              |   |
|          | <ul> <li>Catego</li> <li>Catego</li> <li>Catego</li> </ul> | gory : Equipment<br>gory : Linen<br>gory : Tableware |            |           |          |              |            |                              |   |
|          | <ul> <li>Catego</li> <li>Catego</li> <li>Catego</li> </ul> | gory : Equipment<br>gory : Linen<br>gory : Tableware |            |           |          |              |            |                              |   |
|          | <ul> <li>Catego</li> <li>Catego</li> <li>Catego</li> </ul> | gory : Equipment<br>gory : Linen<br>gory : Tableware |            |           |          |              |            |                              |   |
|          | <ul> <li>Categ</li> <li>Categ</li> <li>Categ</li> </ul>    | gory : Equipment                                     |            |           |          |              |            |                              |   |
|          | <ul> <li>Catego</li> <li>Catego</li> <li>Catego</li> </ul> | gory : Equipment                                     |            |           |          |              |            |                              |   |
|          | <ul> <li>Catego</li> <li>Catego</li> <li>Catego</li> </ul> | gory : Equipment                                     |            |           |          |              |            |                              |   |
|          | <ul> <li>Catego</li> <li>Catego</li> <li>Catego</li> </ul> | gory : Linen<br>gory : Linen<br>gory : Tableware     |            |           |          |              |            |                              |   |
|          | <ul> <li>Catego</li> <li>Catego</li> <li>Catego</li> </ul> | gory : Linen<br>gory : Linen                         |            |           |          |              |            |                              |   |
|          | <ul> <li>Catego</li> <li>Catego</li> <li>Catego</li> </ul> | gory : Equipment                                     |            |           |          |              |            |                              |   |

5. Customize the grid (sort, group, filter, export or print data) as described previously.

## Creating an Automatic Menu Item Package

If you have menu items you often sell together, you can combine them into a menu "package." This way, you simply select the package itself, and Caterease will actually locate all of the various items in their separate menus automatically.

#### Adding Package Items to a Menu Item

1. Click the **Setup** sidebar on the left side of the screen and click **Menu Manager**.

**Result:** The Menu Manager window opens. Note: As an option, you can click the Administration ribbon tab at the top of the screen and choose Menus > Menu Manager.

2. Select the menu item you want to use as your package, or add a new item. *Note:* You must first choose an item to act as your package, then connect associated items to it.

| All Menus Se                                                                                                    | arch       | ~                                                                                                    |                                                                                                    |                                      |           |             |         |                      |      | - |
|----------------------------------------------------------------------------------------------------|------------|----------------------------------------------------------------------------------------------------|----------------------------------------------------------------------------------------------------|--------------------------------------|-----------|-------------|---------|----------------------|------|---|
| Menus                                                                                                    | ц.         | € ● 3=                                                                                                    |                                                                                                    |                                      |           |             | A       | 1                    | ŵ    | 4 |
| Breakfast                                                                                                    | 0          | Custom: 🐺 Views 🕶                                                                                                    |                                                                                                    |                                      |           |             |         | <b>=</b>             | 8 == | 1 |
| Light Side                                                                                                    | •          | * Item Name                                                                                                    |                                                                                                    | Price                                | Prep Area | Category    | Comment |                      | _    | Ē |
| Lunch Buffet                                                                                                    | Æ          | Bronze Dinner Packa                                                                                                    | ge                                                                                                    | \$19.95                              | Kitchen   | Dinner      |         |                      | I۳   | E |
| Sides                                                                                                    | <u> </u>   | Silver Dinner Package                                                                                                    | e                                                                                                    | \$24.95                              | Kitchen   | Dinner      |         |                      | I۳   | 1 |
| Salads                                                                                                    | •亡         | Gold Dinner Package                                                                                                    |                                                                                                    | \$29.95                              | Kitcehn   | Dinner      |         |                      | 14   |   |
| Luncheon                                                                                                    | <b>▲</b> 년 | Entertainment Packa                                                                                                    | ge                                                                                                    | \$400.00                             | Setup     | Dinner      |         |                      | R    | ł |
| Dinner                                                                                                    | <b>-</b> € | Prime Dinner w/ Cho                                                                                                    | ices                                                                                                    | \$48.00                              | Kitchen   | Dinner      |         |                      | I۳   | E |
| ···· Desserts<br>···· Breaks                                                                                                    |            |                                                                                                    |                                                                                                    |                                      |           |             |         |                      |      |   |
| Bar<br>Beverage and<br>Treats<br>Packages<br>Modifiers<br>A/V Equip                                                                                              |            | H4 44 1 of 5 ► ₩<br>Description                                                                                                    | भा <<br>ackage Items for Bronze                                                                                                    | Dinner Packag                        | e —       |             |         |                      | >    |   |
| Bar<br>Beverage and<br>Treats<br>Packages<br>Modifiers<br>A/V Equip<br>Equipment                                                                                 |            | I of 5       Description       P       Label                                                                                                    | भ। <<br>ackage Items for Bronze<br>Item Name                                                                                                    | Dinner Packag                        | e Pric    | e Selection | Comment |                      | >    |   |
| - Bar<br>_ Beverage and<br>Treats<br>- Packages<br>- Modifiers<br>- A/V Equip<br>- Equipment<br>- Setup<br>- Additional Charges                                  |            | I of 5       Description       P:       Label       Notes                                                                                                    | H <<br>ackage Items for Bronze<br>Item Name<br>Tossed Salad with Assor                                                                                                    | Dinner Packag<br>ted Dressings       | Pric      | e Selection | Comment |                      | >    |   |
| Bar     Beverage and     Treats     Treats     Modifiers     A/V Equip     Equipment     Setup     Additional Charges     Wedding                                |            | H + + 1 of 5 > >><br>Description P<br>Label P<br>Notes P                                                                                                    | M <<br>ackage Items for Bronze<br>Item Name<br>Tossed Salad with Assor<br>Roast Turkey with Stuffi                                                                                                    | Dinner Packag<br>ted Dressings<br>19 | e Pric    | e Selection | Comment |                      |      |   |
| Bar     Beverage and     Treats     Treats     Ackages     Modifiers     A/V Equip     Equipment     Setup     Additional Charges     Wedding     Event Planners |            | Here: Here: H | control of the second second sec | Dinner Packag<br>ted Dressings<br>19 | e Pric    | e Selection | Comment | P4<br>P4<br>P4<br>P4 |      |   |
| Bar<br>Beverage and<br>Treats<br>Packages<br>Av Equip<br>Equipment<br>Setup<br>Additional Charges<br>Wedding<br>Event Planners                                   |            | Hereit     1 of 5       Description     P       Label     Image: Comparison of the second second                                                                        | M c<br>ackage Items for Bronze<br>Item Name<br>Tossed Salad with Assor<br>Roast Turkey with Stuffi<br>Au Gratin Potatoes<br>Chef's Choice Dessert                                                                                                    | Dinner Packag<br>ted Dressings<br>1g | e Pric    | e Selection | Comment | P#<br>P#<br>P#<br>P# |      |   |

3. Click the Package Items tab at the bottom of the Menu Manager.

4. Click the Select Items button at the right-hand side of the Package Items tab.

Result: The Select Menu Items window opens.

- 5. In the left pane of the Select Menu Items window, click the title of a menu where your package items are stored.
- 6. Highlight and select items in one of the following ways: *Note:* All selected items will be inserted at the bottom of the **Package Items** tab by default, but can be dragged and dropped to any position.
  - Double-click a single item. **Result:** That item is inserted into the **Package Items** area, and the Select Menu Items window remains open.
  - Hold your mouse button down on one individual item (without moving) for a half-second and drag that item from the Select Menu Items window onto the **Package Items** tab. *Result: The item is inserted into the Package Items area.*
  - Select a group of items by dragging over them, or using your [Shift] or [Ctrl] keys, and then hold your left mouse button down and drag and drop them onto the Package Items tab. *Result: The items are inserted into the Package Items area.*

• Click the **Select Items** button at the top left of the Select Menu Items window.

**Result:** Any highlighted items are inserted into the **Package Items** area, and the Select Menu Items window remains open.

- Click **OK**. *Result:* Any highlighted items are inserted in the *Package Items* tab, and the Select Menu Items window closes.
- [Optional] Enter a <u>Selection Comment</u> for your package items. Note: This comment can be used as a hint when selecting items for an event; examples might include "Package Portion," "Per Person," etc.
- 8. **[Optional]** Add or remove a price to be associated with the package item. *Note:* This price will be retrieved with the package when it is selected into an event, and will default to the price applied when the package item was added to your menus.

## Editing Additional Package Item Details

Click the Quick Column Customizing button , located at the top left of the grid on the Package Items tab.

**Result:** A drop-down list of optional columns appears (see table below).

2. Click the checkbox next to any column heading to have that column appear in the grid.

Result: Any columns with checks next to them appear in the grid.

*Note:* The Automatically Set Column Widths button at the right-hand side of the Package Items tab is selected by default, meaning that any selected columns will automatically shrink to fit in this window without the need to scroll horizontally.

| Description    | Package Items for Bro | nze Dinner Package |       |                   |    |   |
|----------------|-----------------------|--------------------|-------|-------------------|----|---|
| Label          | Item Name             |                    | Price | Selection Comment |    | G |
| Notes          | ✓ Item Name           | orted Dressings    |       |                   | I۳ |   |
|                | ✓ Price               | ffing              |       |                   | I۳ |   |
| Recipe         | Selection Commen      | t                  |       |                   | I۳ |   |
| Required Items | ✓ Cost<br>✓ Type      |                    |       |                   | P۳ | Ē |
| Modifiers      | Default Qty           |                    |       |                   |    |   |
| Package Items  | Rounding              |                    |       |                   |    |   |
| Picture        | Min Qty               | ]                  |       |                   |    |   |
|                | HI HI I of 4 → →      | ₩ <                |       |                   | >  |   |

- 3. **[Optional]** Hold your left mouse button down on a column heading in the list and drag up and down to reposition that column in the grid. *Note: You can also drag column headings left and right in the grid itself.*
- 4. Enter information into the new fields as described below.

Tip: If you want the new columns you've selected to be displayed in the Package Items tab grid as a default, click the Save Current Window Settings button at the top right of the Menu Manager window.

| Field                 | Description                                                                                                    |
|-----------------------|----------------------------------------------------------------------------------------------------|
| Item<br>Name*         | Identifies the package item.                                                                                                    |
| Price*                | Indicates the price of the item.                                                                                                    |
| Selection<br>Comment* | Can be used as a hint when selecting items for an event; examples might include "Package Portion," "Per Person," etc.                                                                                                    |
| Cost                  | Indicates the cost of the item; will default to cost applied to package item when it was set up.                                                                                                    |
| Туре*                 | Allows you to categorize items as being "Food," "Beverage," "Liquor,"<br>"Equipment," "Labor," "Room" or "Other"; will default to cost applied to<br>modifier item when it was set up.                                                                                                |
| Default<br>Qty        | Allows you to establish a default quantity for the item when pulled into<br>an event; can be used in conjunction with "Linked" below to calculate a<br>quantity per guest (e.g., a Default Quantity of "3" for each guest attend-<br>ing the event).                                  |
| Linked                | Offers a checkbox allowing you to link the quantity of this item to the guest count of an event as a default.                                                                                                    |
| Rounding              | Used in conjunction with the two options above to avoid partial quant-<br>ities; e.g., a pastry with the Default Quantity of "1.5" which is also<br>Linked to the guest count for a party of 25, will default a quantity of<br>"37.5" pastries. In this case you might round it "Up." |
| Min Qty               | Allows you to establish a minimum quantity for an item when it is selected into an event.                                                                                                    |
| * Displayed           | on the grid by default.                                                                                                    |

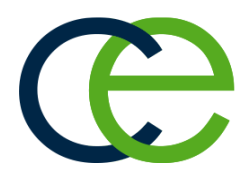

## Unit 4: Menu Manager Tools

## Objectives:

Upon completing this unit, you will be able to:

- Update the cost of a menu item based on the current ingredients list.
- Use the Auto Sum feature to change menu item costs on-the-fly.
- Update the cost of event food/service items based on the current menu cost.
- Update the price of a menu item based on current menu cost.
- Use the Markup feature to update the price of individual menu items.

## Copying Items from Menu to Menu

You can copy existing menu items from one menu to another - either individually or multiple items at one time.

## **Copying Menu Items**

- 1. In the left pane of the Menu Manager window, click the title of the menu containing items you want to copy.
- 2. In the main pane of the window, select the item or items you want to copy. *Note:* Select multiple items by either holding your[Shift]key down to select a group of contiguous items or holding your[Ctrl]key down to select individual items.
- Click your right mouse button over any one of the selected items. *Result:* A pop-up menu of options appears. *Note:* If you right-click an item that's not currently selected, all selected items become unselected.
- Choose Special Editing > Copy Selected Items. Result: A confirmation message appears.

| All Menus Se       | arch       | ~         |       |                        |   |          |                  |            |         |              | 85       |
|--------------------|------------|-----------|-------|------------------------|---|----------|------------------|------------|---------|--------------|----------|
| Menus              | џ          | •         | 30    |                        |   |          |                  |            | 6       | <b>]</b> = e | <u>ل</u> |
| Breakfast          | 0          | Custom:   | 🐺 Vi  | ews • 🛛 🖓 Filters •    |   |          |                  |            |         | =            | :        |
| Light Side         | •          | * Item Na | me    |                        |   | Price    | Prep Area        | Category   | Comment |              |          |
| Lunch Buffet       | Æ          | Caesar S  | r     |                        |   | \$5.95   | Cold Prep        | Lunch      |         |              | ł۳       |
| Sides              |            | Chef Sal  | x     | Cut Ctrl+X             |   | \$6.95   | Cold Prep        | Lunch      |         |              | IŤ       |
| Salads             | <b>€</b>   | French E  | ß     | Copy Ctrl+C            |   | \$6.95   | Kitchen          | Lunch      |         |              | ł۳       |
| Luncheon           | <b>▲</b> Ē | BBQ Bee   | ĥ     | Paste Ctrl+V           |   | \$6.95   | Kitchen          | Lunch      |         |              | ١ï       |
| Dinner             | ₹É         | Chicken   |       |                        |   | \$6.95   | Cold Prep        | Lunch      |         |              | П        |
| m Dinner Buffet    | 0          | Tuna Sal  |       | Expand All             |   | \$6.95   | Cold Prep        | Lunch      |         |              | П        |
| Hors D'Vres        |            | Turkey 0  |       | Collapse All           |   | \$6.95   | Cold Prep        | Lunch      |         |              | ľŤ       |
| Desserts           |            | Ham Cro   |       | Clear Column Sorting   |   | \$6.95   | Cold Prep        | Lunch      |         |              | ľ        |
| Breaks             |            | Club Cro  |       |                        |   | \$6.95   | Cold Prep        | Lunch      |         |              | ١ï       |
| Bar                |            | Deli Plat |       | Select All Records     |   | \$7.25   | Cold Prep        | Lunch      |         |              | ľ        |
| Beverage and       |            |           |       | Clear Selected Records |   |          |                  |            |         |              |          |
| Treats<br>Packages |            |           |       | Special Editing        | • | Copy Se  | elected Items    |            |         |              |          |
| Modifiers          |            | He 44 4   |       | Spelling Tools         | Þ | Paste (A | II Copied Items) |            |         |              | >        |
| A/V Equip          |            | Descrip   | 8     | Export Data            | ► | Batch P  | rocessing        |            |         |              |          |
| Equipment          |            | Labe      | щ.    | Print Grid             |   | Update   | Events           | e Dressing |         |              |          |
| Additional Charges |            | Note      | s     |                        |   |          |                  |            |         |              |          |
| Wedding            |            | Recip     | e     | -                      |   |          |                  |            |         |              |          |
| Event Planners     |            | Required  | Items | -                      |   |          |                  |            |         |              |          |
|                    |            | M         |       | -                      |   |          |                  |            |         |              |          |
|                    |            | widdin    | ers   | _                      |   |          |                  |            |         |              |          |
|                    |            | Package   | Items | _                      |   |          |                  |            |         |              |          |
|                    |            | Pictu     | re    |                        |   |          |                  |            |         |              |          |

- 5. Click Yes. *Result:* An informational message appears.
- 6. Click OK.
- 7. In the left pane of the Menu Manager window, click the title of the menu into which you want to copy the items.
- In the main pane of the window, click your right mouse button and choose Special Editing > Paste (All Copied Items). *Result: A confirmation message appears.*
- 9. Click Yes.

**Important Note:** If this menu already contains items, you will be prompted whether or not to delete them prior to pasting the copied items. Click **No** to have the existing items remain in the menu and then paste the copied items; click **Yes** to remove the existing items from the menu first.

## Making a Menu Temporarily Inactive

You can make one of your default menus temporarily inactive, so that it will not appear when selecting menu items for an event, and will not appear on your Menu Summary print. This can be particularly useful for seasonal menus.

#### Making a Menu Inactive

- 1. In the left pane of the Menu Manager window, right-click a menu title. *Result: A pop-up menu appears*.
- 2. Select View/Edit Menu Details.

**Result:** The details window for the selected menu appears. **Note:** As an alternative, you can click a title to select it and then click the

*View/Edit Menu Details* button on the right-hand side of the titles pane.

| 😉 Menu: Lu                              | nch Buffet                                      |                                         |                             | ×              |
|-----------------------------------------|-------------------------------------------------|-----------------------------------------|-----------------------------|----------------|
| Title Lur                               | nactive                                         |                                         |                             |                |
| Choose fro<br>designed t<br>business of | m an assortn<br>o be the perf<br>r social gathe | nent of origin<br>ect complen<br>ering. | nal buffets,<br>nent to any |                |
| Notes                                   | Picture                                         | Long Title                              |                             |                |
|                                         | od                                              |                                         | <u>O</u> K                  | <u>C</u> ancel |

3. Click the checkbox labeled **Inactive**. *Result: The menu is made inactive*.

*Note:* The menu's title will still appear in this left pane of Menu Manager, but will be grayed out; it will no longer be shown when selecting menu items for an event or when generating the Menu Summary print.

## **Inserting Page Breaks**

The page break inserts a marker after the item you select. This marker indicates that the item is to appear on a separate page. A well-placed page break will enable your prints to be more logically organized (perhaps serving as dividers among soups and salads, entrees, desserts, etc.).

## **Inserting Page Breaks**

- 1. Click on any Sub-Event in Event Manager.
- 2. From the **Food/Service** tab, right-click where you would like a new page to begin.
- 3. Select Page Break (on prints).

**Result:** A yellow line is inserted under the last item name which will appear before the page break. When you generate a print, the designated item will display on its own page.

| Client Information     Client Information     Client East High     Address 1 East Dr     Naples, F     Telephone (218) 863     Fax (218) 863     Fax (218) 863     Fax Event     Event     Event | School ve<br>34102<br>2911<br>3030                                                                                                    | Financials<br>-Financials<br>Subtotal S<br>Serv Chg<br>Tax<br>Total S<br>Cost Per Guest                                                                                                    | 2,155.40 Q<br>\$344.86<br>\$150.88<br>2,651.14<br>\$26.51 |
|----------------------------------------------------------------------------------------------------|----------------------------------------------------------------------------------------------------|----------------------------------------------------------------------------------------------------|-----------------------------------------------------------|
| Description     Dinner Buffet       Date     5/16/2016 (Mon)       Start     06:00 PM       End     09:00 PM       Setup Style     Rounds       Room     Sand-Sun                                                                                                    | Item Name Item Name Barbeque (Ackal) France (150) Cot Chicken Fingers (50) Copy GRAND BUFFET Premium Roast Beef Baked Chicken w/Stuffing Undo Whipped Potatoes W/ Grav Page Breal Description Instructions Delicious Special Ed Special Ed | Price         Qty         Total           \$60,00         1         \$40,00         1           Ctrl+X         D,00         1         \$40,00         1           Ctrl+C         D,00         1         \$50,00         1           Ctrl+V         D,00         1         \$50,00         1           Ctrl+V         5,95         100         \$1,695,00         1           Ctrl+Z         \$50,00         1         \$50,00         1           ak (on prints) |                                                           |
| 🚧 4 1 of1 🕨 🕅                                                                                                    | Eood/Service     Staffing     Comments       S     S     S     S                                                                                                    |                                                                                                    | [                                                         |

## Making Changes to Menu Items in Batch

You can make changes to multiple menu items in your default menus simultaneously. Change such details as menu item Type, Category, whether the item is published to your online ordering website, whether an item is inventoried or a host of other options - including basic font formatting of menu item Descriptions, Recipes, Labels or Notes.

#### **Batch Processing Menu Items**

1. In the left pane of the Menu Manager window, click the title of the menu containing items you want to edit (or click **All Menus** to select items from multiple menus simultaneously).

- 2. In the main pane of the window, select multiple items by either holding your **[Shift]** key down to select a group of contiguous items or holding your **[Ctrl]** key down to select individual items.
- Click your right mouse button over any one of the selected items. *Result:* A pop-up menu of options appears. *Note:* If you right-click an item that's not currently selected, all selected items become unselected.
- Choose Special Editing > Batch Processing. Result: The Batch Processing window opens.

| itch Processi | ng             | ×   |
|---------------|----------------|-----|
| General       | Formatting     |     |
| Туре          |                |     |
| Cost          |                |     |
| Markup        |                |     |
| Price         |                |     |
| Prep Area     |                |     |
| Acct Code     | 2              |     |
| Item ID       |                |     |
| Category      |                |     |
| Comment       | t              |     |
| Item Unit     |                |     |
| Packing U     | nit            |     |
| Qty/Unit      | 0              |     |
| Unit Roun     | ding           |     |
| Vendor        |                |     |
| Url           |                |     |
| Usage Var     | 0              |     |
| No Tax        |                |     |
| No SC         |                |     |
| No Grat       |                |     |
| Default Q     | y .            |     |
| Rounding      | _              |     |
| Linked        |                |     |
| Delivery      |                |     |
| Hide          |                |     |
| Inactive      | Itana 🗌        |     |
| Inventory     |                |     |
| Required 1    | tem 🗆          |     |
| Descriptio    | n Conv To Labe | . 4 |
| Food Serv     | ice Access     |     |
| 1000 3810     |                |     |
|               |                |     |

5. On the General tab of the Batch Processing window, click the checkbox

next to any field you would like to change for all of your selected menu items.

6. In the field itself, enter the new value you would like for all selected menu items.

*Note:* Most fields have for your convenience. Some, such as No Tax, No SC, Linked, Hide, etc., have checkboxes that you can enable or disable for all selected menu items.

- 7. **[Optional]** Click the **Formatting** tab and establish formatting changes (font style, size and alignment), then click the checkbox at the bottom of the tab to indicate which detail of all selected menu items you want reformatted (Descriptions, Recipes, Labels or Notes).
- When finished, click OK.
   Result: Your changes are applied to all selected menu items and a confirmation message appears.
   Note: Depending on the number of changes/items, this could take a few minutes.
- 9. Click **OK** to close the confirmation message window.

## **Updating Menu Costing**

You can quickly update menu item costs (and even prices) from your program's master ingredients list or using interfaces with other menu management software. Once menu information is updated, you can even update the costs of future events you have already booked.

## Updating Costing from Ingredients List

**Tip:** After you have upgraded the costs of your menu items, you may want to upgrade the costs of your future eventsbased on these new item costs. 1. Click the **Setup** sidebar on the left side of the screen and click **Menu Manager**.

**Result:** The Menu Manager window opens.

 Click the Tools button, located at the top of your screen, and choose Menu Costing Update > From Ingredients List.

| Result: | The Update | Menu | Costing | window | opens. |
|---------|------------|------|---------|--------|--------|
|---------|------------|------|---------|--------|--------|

| Update Menu Costing                                                                    |            | ×                                    |
|----------------------------------------------------------------------------------------|------------|--------------------------------------|
| Update Costs Of All Menu Items Based On<br>Current Caterease Ingredients List?         |            |                                      |
| Update Menu Prices  Options Use Menu Item Markup Percent Extend To Packaged Menu Items | Markup By: | < < 0 > ><br>(Cost * Markup = Price) |
|                                                                                        |            | <u>O</u> K <u>C</u> ancel            |

3. **[Optional]** Click into the checkbox next to **Update Menu Prices** and enter an optional markup number to multiply cost by if you wish to update your menu prices as well as their costs.

*Note:* The <u>Markup By</u> field is not entered as a percentage, but as a decimal which is multiplied by the total cost of the menu item. For example, if the updated ingredients cause the total cost of a menu item to be \$3.00, and you have "1.1" entered in the <u>Markup By</u> field, the price will calculate to \$3.30 (\$3.00 X 1.1).

*Note:* You can update prices only based on previous cost changes by choosing *Menu Pricing Update* in Step 2, above.

- 4. Choose options at the bottom of the window as desired, by clicking the corresponding checkboxes:
  - Use Menu Item Markup Percent

Allows you to markup menu item prices using the specific markup percent attached to each individual menu item, rather than establishing a global one here in this tool.

*Note:* If no markup exists for a menu item, the markup identified here in this tool will be used.

• Extend to Packaged Menu Items

Extends cost and/or price markups to items on the Package Items tab at the bottom of Menu Manager, in addition to regular menu items.

6. Click OK.

Result: An informational prompt appears.

7. Click OK.

**Result:** The update tool closes down and your menu costs and/or prices are updated.

#### Updating Costing from Another Source

Tip: Remember that items are only linked in this interface if the Item Code in Caterease matches the corresponding number in your menu management program. Those corresponding numbers (PLU's) are listed here in the first column on this interface window (with the heading "Item Code"). You can print this list (Step 8. above), and enter those numbers into the Item Code column in Caterease.

1. Click the **Setup** sidebar on the left-hand side of the screen and click **Menu Manager**.

Result: The Menu Manager window opens.

- 2. Click the **Tools** button at the top of the screen and choose **Menu Costing Update** > **From Other Source**.
- Select the "Other Source," i.e., interface.
   *Result:* A browse window appears, open to the folder you have established as your export folder for this interface.
   *Note:* If you are prompted that you have not yet established an export folder (or that the folder you have selected does not contain the appropriate file), check to confirm you have already exported information from your menu management program.

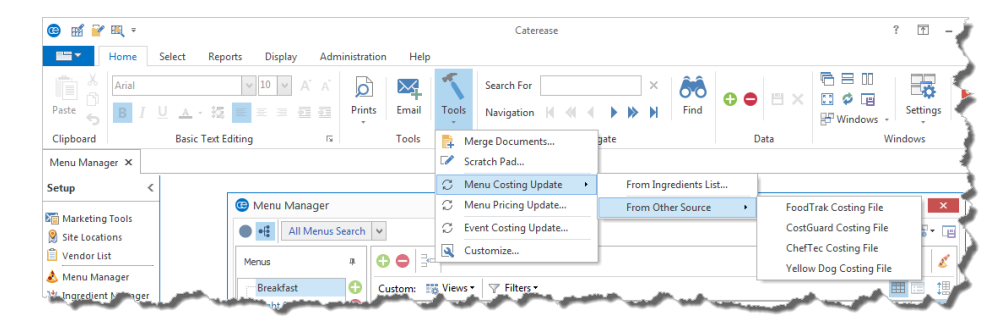

4. Select the file of menu information to be imported, and click **Open**. *Result:* A confirmation message appears.

*Note:* This message might include important information such as the modified date of your selected costing file, and the date you last updated your menu costing.

5. Click Yes to confirm.

**Result:** A split screen appears listing menu items, prices and costs being imported from Food-Trak and their corresponding items in Caterease.

- 6. **[Optional]** Click **Include Sell Price** if you would like the sell prices of items to be updated along with their costs.
- 7. Click Process Update.
- 8. Click **Print** (top left of form) if you want to generate a report of all items listed on this screen, including both those that were updated and those that did not find matches in Caterease.

## **Updating Menu Pricing**

You can update pricing for all menu items at one time, based on changes to item costs.

#### **Updating Menu Pricing**

1. Click the **Setup** sidebar on the left-hand side of the screen and click **Menu Manager**.

Result: The Menu Manager window opens.

2. Click the **Tools** button, located at the top of your screen, and choose **Menu Pricing Update**.

**Result:** The Update Menu Pricing window opens.

| Update Menu Pricing                                                     | ×                                    |
|-------------------------------------------------------------------------|--------------------------------------|
| Update Price Of All Menu Item<br>Current Caterease Menu                 | ns Based On<br>Costs?                |
| Markup Menu Item By:<br><u>Options</u><br>Extend To Packaged Menu Items | < < 0 > ><br>(Cost * Markup = Price) |
|                                                                         | <u>O</u> K <u>C</u> ancel            |

3. Enter a markup number to be multiplied by item costs to calculate the new prices.

**Note:** The <u>Markup By</u> field is not entered as a percentage, but as a decimal which is multiplied by the total cost of the menu item. For example, if the updated ingredients cause the total cost of a menu item to be \$3.00, and you have "1.1" entered in the <u>Markup Menu Item By</u> field, the price will calculate to \$3.30 (\$3.00 X 1.1). (This number will be ignored by menu items with individual markups already assigned.)

*Note:* You can update costs and prices together by choosing Menu Costing Update in Step 2, above.

4. Click into the Extend To Packaged Menu Items checkbox to extend price markups to items on the Package Items tab at the bottom of Menu Manager, in addition to regular menu items.

**Important Note:** Since this tool multiplies the cost times the markup to calculate price, if a cost is zero, the new price will also equal zero. You may want to confirm this box is checked to avoid updating prices to zero.

- 5. Click **OK**. *Result: An informational prompt appears.*
- 6. Click **OK**. *Result:* The update tool closes down and your menu costs and/or prices are updated.

## **Updating Event Costing**

Once you have updated the costs of items in your default menus, you can use those new numbers to update the costs of future events you have already booked.

## Updating Event Costing

1. Click the **Setup** sidebar on the left side of the screen and click **Menu Manager**.

Result: The Menu Manager window opens.

Click the Tools button, located at the top of your screen, and then choose Event Costing Update at the top of your Caterease screen.
 *Result: The Event Costing Update window opens.*

| Event Costing Update ×                                                                           |  |  |  |
|--------------------------------------------------------------------------------------------------|--|--|--|
| Update Costs Of Event Food/Service Items Based On Current<br>Caterease Menu Costs?               |  |  |  |
| Date Range                                                                                       |  |  |  |
| <ul> <li>● From Date</li> <li>5/19/2016 ∨ thru 5/19/2016 ∨</li> <li>Within Date Range</li> </ul> |  |  |  |
| Options                                                                                          |  |  |  |
| Exclude Status                                                                                   |  |  |  |
| None selected                                                                                    |  |  |  |
| ☑ Use Food/Service Item Ingredients To Derive Cost                                               |  |  |  |
| Close After Update                                                                               |  |  |  |

- 3. Click into the radio button to either to update costs for all events after a certain date or for all events within a certain date range.
- 4. **[Optional]** Click the down arrow to the right of the <u>Exclude Status</u> field to select any statuses you would like to omit from the update.
- 5. Click OK.

**Result:** A confirmation message appears.

**Tip:** You can also update costing of a specific event by opening that event in Event Manager, clicking the **Tools** button and choosing **Costing Update**.

- 6. Click **Yes** to confirm. *Result: An informational prompt appears.*
- Click OK on your results message. *Results: The Event Costing Update window closes and events in your date range have been updated.*

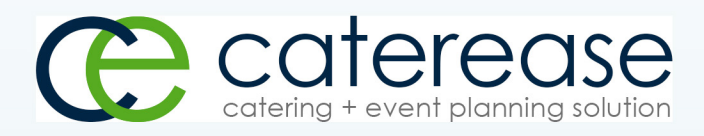

a product of Horizon Business Services, Inc. Naples, FL 34101 T: 239.261.6617 F: 239.261.0067 www.caterease.com help@caterease.com